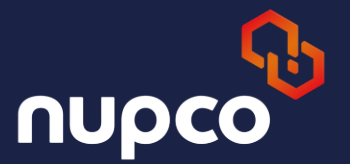

## SRM user Manuel –equipment new filed

## **RFX AND ACTION PAGE**

### **Steps to Access the Event in SRM:**

**1.Log in** to the **SRM** system using your credentials.

2.From the main menu, navigate to "RFx and Auctions."

3.Locate and **click on the event number** you want to access.

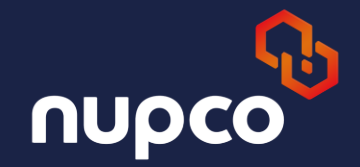

| Velcon                 | ne Riyad                                              | Ih Pharma                                            |              |                  |                             |                      |                 |            |            |                   |                 | <u> </u>      | <u>Help   S</u> |
|------------------------|-------------------------------------------------------|------------------------------------------------------|--------------|------------------|-----------------------------|----------------------|-----------------|------------|------------|-------------------|-----------------|---------------|-----------------|
|                        |                                                       |                                                      | Search       | Advanced Search  |                             |                      |                 |            |            |                   |                 |               |                 |
| SUS Re                 | eports                                                | SUS                                                  | Home RF      | x and Auctions   | NUPCO Supplier Award        | Update Details A     | ppointment Bool | king Goo   | ds Receipt |                   |                 |               |                 |
| Overvie                | ew   S                                                | Service Ma                                           | ip           |                  |                             |                      |                 |            |            |                   |                 |               |                 |
| id Proc                | cessing                                               |                                                      |              |                  |                             |                      |                 |            |            |                   |                 |               | 1               |
| Cre<br>De<br>Sta<br>Re | eation Da<br>adline Da<br>atus:<br>sponse 1<br>pply C | ate:<br>ate Flag:<br>Timeframe<br>lear<br>andard Vie |              | Create Response  | To To                       | Response   Print Pre | view   Refresh  | Export 4   |            |                   |                 |               |                 |
| 5                      | Event                                                 | Number                                               | Tender Numbe | er Event Descrip | tion                        | Event Type           | Event Status    | Start Date | End Date   | Response Number   | Response Status | Event Version | n Resp          |
|                        | 30000                                                 | 03761                                                | EQUIP_COUN   | PPARANJOTH       | HY 12.03.2025 14:12         | DP Equipments        | Published       |            | 20.03.2025 | <u>5000003374</u> | Saved           | 2             |                 |
|                        | 30000                                                 | 03760                                                | DEVTEST473   | EQUIPMENT        | NEW FIELDS                  | Single Env Equipment | Published       |            | 16.06.2025 |                   | No Bid Created  | 6             |                 |
|                        | 30000                                                 | 03752                                                | DEVTEST472   | ALTERNATIVE      | E UOM TEST                  | Single Env Equipment | Published       |            | 23.03.2025 | <u>5000003371</u> | Submitted       | 7             | 1               |
|                        | 30000                                                 | 03740                                                | DEVTEST471   | SME DISCOU       | NT TEST                     | Single Env Pharma    | Published       |            | 05.03.2025 | 500003350         | Submitted       | 6             | 1               |
|                        | 30000                                                 | 03735                                                | DEVTEST990   | Test Portal      |                             | DP Equipments        | Published       |            | 27.02.2025 | 500003360         | Saved           | 1             |                 |
|                        | 30000                                                 | 03731                                                | NDPE006/24   | DP Equipment     | ts6                         | DP Equipments        | Published       |            | 06.02.2025 | 5000003343        | Saved           | 2             |                 |
|                        | 30000                                                 | 03730                                                | NDPE005/24   | Sort Tech Para   | ameters                     | DP Equipments        | Awarded         |            | 02.12.2024 | 500003340         | Submitted       | 6             | 1               |
|                        | 30000                                                 | 03720                                                | NDPP001/24   | DP Pharma - I    | Demo for Health Entity Eval | DP Pharma            | Awarded         |            | 08.07.2024 | 500003330         | Accepted        | 1             | 1               |
|                        | 30000                                                 | 03712                                                | NDP0025/24   | Trade Code Te    | est                         | DP Pharma            | Published       |            | 03.07.2024 | 5000003322        | Submitted       | 2             | 1               |

## **RFX** page

## From the RFx page, click on "Participate", then confirm the tender fee. Click on "Create Response" to start preparing your bid.

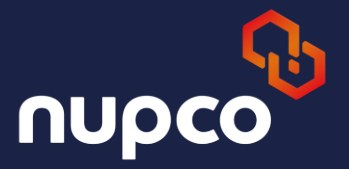

RFx - SAP NetWeaver Portal - Google Chrome

|                                                                                                    |                                                   |                                            |                                                                                                    |                                            |                          |                           | His            | tory Back Forward |
|----------------------------------------------------------------------------------------------------|---------------------------------------------------|--------------------------------------------|----------------------------------------------------------------------------------------------------|--------------------------------------------|--------------------------|---------------------------|----------------|-------------------|
| Display RFx :                                                                                                    |                                                   | _                                          |                                                                                                    |                                            | _                        |                           |                | Open side panel   |
| Print Preview                                                                                                    | Technical RFx                                     | Close Participate                          | Tentative Create Response Questions and Answ                                                                                                    | wers (0) Tender                            | Fee Related Links        |                           |                | 0.                |
| RFx Number 30000037<br>RFx Owner NUPO<br>RFX Information<br>RFx Parameters                                                           | 60 RFx Nan<br>CO Buyer BUYER<br>Items<br>Technica | RFx Version Notes and Attachmer Parameters | N FIELDS RFX Status Published RFx Status Published RFx Status Published | Start Date S<br>irsion<br>tions            | Submission Deadline      | 16.06.2025 13:00:00 UTC+3 | Remaining Time | 27 Days 01:40:48  |
| T                                                                                                    | DEV/TEST472                                       | 1                                          |                                                                                                    |                                            |                          |                           |                |                   |
| lender Number                                                                                                    | DEVIES1473                                        |                                            | Tender Fee Amount.*                                                                                                    | 12,000.00                                  | SAR                      |                           |                |                   |
|                                                                                                    |                                                   |                                            |                                                                                                    |                                            |                          |                           |                |                   |
| Time Zone:                                                                                                    | 010.0                                             | 00.00.00                                   | Technical RFx Response Opening Date:*                                                                                                    | 16.06.2025                                 | 13:00:00                 |                           |                |                   |
| Time Zone:<br>Start Date:                                                                                                    | 18.08.2025                                        | 00:00:00                                   | Technical RFx Response Opening Date:*<br>Inco Term/ Payment Term                                                                                                    | 16.06.2025                                 | 13:00:00                 |                           |                |                   |
| Time Zone:<br>Start Date:<br>Submission Deadline:*                                                                                   | 16.06.2025                                        | 00:00:00 13:00:00                          | Technical RFx Response Opening Date:*                                                                                                    | 16.06.2025                                 | 13:00:00                 |                           |                |                   |
| Time Zone:<br>Start Date:<br>Submission Deadline:*<br>Opening Date:<br>End of Binding Derind                                         | 16.06.2025                                        | 00:00:00<br>13:00:00<br>00:00:00           | Technical RFx Response Opening Date:*<br>Inco Term/ Payment Term<br>Incoterm Key/ Location*                                                                                                    | 16.06.2025                                 | 13:00:00<br>mer Location |                           |                |                   |
| Time Zone:<br>Start Date:<br>Submission Deadline:*<br>Opening Date:<br>End of Binding Period:                                        | 16.06.2025                                        | 00:00:00 13:00:00 00:00:00                 | Technical RFx Response Opening Date.*<br>Inco Term/ Payment Term<br>Incoterm Key/ Location*<br>Max number of shipments per year:*                                                                                                    | 16.06.2025                                 | 13:00:00<br>mer Location |                           |                |                   |
| Time Zone:<br>Start Date:<br>Submission Deadline:*<br>Opening Date:<br>End of Binding Period:<br>Currency:<br>Terms of Payment Key:* | 16.06.2025                                        | 00:00:00 13:00:00 00:00:00                 | Technical RFx Response Opening Date:*<br>Inco Term/ Payment Term<br>Incoterm Key/ Location*<br>Max number of shipments per year:*<br>1st shipment Lead time delivery period i:*                                                                                                    | 16.06.2025<br>CIF / Custo<br>4<br>180 Days | 13:00:00<br>mer Location |                           |                |                   |

| Function                            | Number | Name                      | Phone Number |
|-------------------------------------|--------|---------------------------|--------------|
| Requester                           |        | Mr. Partheepan Paranjothy |              |
| Goods Recipient                     |        | Mr. Partheepan Paranjothy |              |
| <ul> <li>Ship-To Address</li> </ul> |        | Riyadh Hub Warehouse      | 1111111      |
| Location                            |        | Riyadh Hub Warehouse      | 1111111      |

1.From the **Response** page, enter the **Commercial Registration Number**2.Check the box to **accept the Terms and Conditions**.
3.Click on **"Save"**.

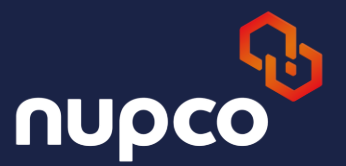

| Create RFx Response - SAP NetWeaver Portal - Google Chrome   |                          |                                            |                              | - 4                            | ı ×         |
|--------------------------------------------------------------|--------------------------|--------------------------------------------|------------------------------|--------------------------------|-------------|
| ∧ Not secure saped1ap1.nupco.com:52900/irj/portal?Navigation | [arget=navurl%3A%2F%2    | F7d5bbc0dff9ee41f851eae7cc4cc75298         | CurrentWindowId=WIDx17       | 47729151797&NavMode=3&PrevNa   | a ₹         |
| Create RFx Response                                          |                          |                                            |                              | History Back                   | Forward     |
|                                                              |                          |                                            |                              |                                |             |
| Submit Read Only Print Preview Check Close Technical RFx Res | sponse Save Export Im    | port Ouestions and Answers (0)             |                              |                                | 0           |
|                                                              | ponoo                    |                                            |                              | Cc                             | ontent Area |
| Please read Terms and Conditions and Save the RFx Response   |                          |                                            |                              |                                | Ê           |
| Please Enter Commercial Registration (CR) No.                |                          |                                            |                              |                                |             |
| Kindly Enter Price for at least one Item                     |                          |                                            |                              |                                |             |
| RFx Response Number 5000003390 RFx Number 3000003760         | Status In Process Sub    | mission Deadline 16.06.2025 13:00:00 UTC+3 | Remaining Time 27 Days       | 01:40:10 RFx Owner NUPCO Buyer | BUYER9      |
| Total Value 0.00 SAR RFx Response Version Number             | r Active Version RFx Ver | rsion Number 6                             |                              |                                |             |
| RFx Information Items Notes and Attachments Cond             | itions Summary Trac      | sking                                      |                              |                                |             |
| Basic Data Technical Parameters Notes and A                  | ttachments Conditi       | ions Bank Guarantee Submissi               | on                           |                                |             |
| Event Parameters                                             |                          |                                            | Service and Delivery         |                                | -           |
| Tender Number: DEVTEST                                       | 473                      |                                            | Incoterm: CIF                | Customer Location              |             |
| Tender Name: EQUIPME                                         | NT NEW FIELDS            |                                            |                              |                                |             |
| Currency: Saudi Riy                                          | /al                      |                                            | Status and Statistics        |                                |             |
| Terms of Payment:                                            |                          |                                            | Created On: 20.05.202        | 25 11:19:51 UTC+3              |             |
| Commercial Registration No:*                                 |                          |                                            | Created By: Mr. Janir a      | Book Store Riyadh              |             |
|                                                              |                          |                                            | Last Processed On: 20.05.20  | 25 11:19:51 UTC+3              |             |
| I have read terms and conditions, Attachments in the RFx:*   |                          |                                            | Last Processed By: MIL Jan 1 | 300K Store Riyadn              |             |
| - Partners and Delivers Information                          |                          |                                            |                              |                                |             |
| Details Send E-Mail Call Clear                               |                          |                                            |                              | Filter S                       | ettings     |
| Function                                                     | Number                   | Name                                       |                              | Phone Number                   |             |
| Goods Recipient                                              |                          | Mr. Partheepan Paranjothy                  |                              |                                |             |
| Ship-To Address                                              |                          | Riyadh Hub Warehouse                       |                              | 1111111                        |             |
| Location                                                     |                          | Riyadh Hub Warehouse                       |                              | 1111111                        |             |

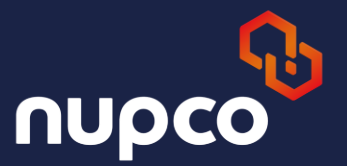

Mr. Jarir Book Store Riyadh

Last Processed By:

### The status will be displayed as "Saved".

| Display RFx Response:                                                             |                                                                                                    |                                |                             |   |
|-----------------------------------------------------------------------------------|----------------------------------------------------------------------------------------------------|--------------------------------|-----------------------------|---|
| Sedit   Print Preview   🍫   Check Close Technical R                               | Ex Response Export Questions and Answers (0)                                                                                                    |                                |                             | 2 |
| A Enter Item no. click "Display Items" to get the Tech. Param. in I               | Excel                                                                                                    |                                |                             |   |
| RFx Response Number5000003390RFx Number3000RFx OwnerNUPCO Buyer BUYER9Total Value | 003760         Status         Saved         Submission         Deadline         16.06.2025         13:00:00         UTC+3           0.00         SAR         RFx Response         Version         Number         Active         Version         RFx Version | Remaining Time<br>ion Number 6 | 27 Days 01:32:18            |   |
| RFx Information Items Notes and Attachments                                       | Conditions Summary Tracking                                                                                                    |                                |                             |   |
| Basic Data Technical Parameters Note                                              | es and Attachments Conditions Bank Guarantee Submis                                                                                                    | ssion                          |                             |   |
| Event Parameters                                                                  |                                                                                                    | Service and Delivery           |                             |   |
| Tender Number:                                                                    | DEVTEST473                                                                                                    | Incoterm:                      | CIF Customer Location       |   |
| Tender Name:                                                                      | EQUIPMENT NEW FIELDS                                                                                                    |                                |                             |   |
| Currency:                                                                         | Saudi Riyal                                                                                                    | Status and Statistics          |                             |   |
| Terms of Payment:                                                                 |                                                                                                    | Created On:                    | 20.05.2025 11:19:51 UTC+3   |   |
| Commercial Registration No:*                                                      | 1234                                                                                                    | Created By:                    | Mr. Jarir Book Store Riyadh |   |
|                                                                                   |                                                                                                    | Last Processed On:             | 20.05.2025 11:19:51 UTC+3   |   |
|                                                                                   |                                                                                                    |                                |                             |   |

#### Go to the "Items" section to start quoting. Click on the "Product Category Description" to open the item details page. Fill in the mandatory fields:

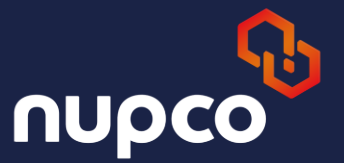

| ture saped i                                                                                                    | ap1.nupco.c                                                       | .om:52900/11j/                                                                                                  | iortal/Navigation                                                                                                    | larget=navuri%3/                                                                                                    | x %2F %2F / G 500 C 0 (11 5 e e 4                                                                                                    | 11851eae/cc4cc/                                       | 529aCurrentwind                                        |                                                       |                                                                                 |                                                                                  |                                                        |                                           |                                                                                                  |
|----------------------------------------------------------------------------------------------------|-------------------------------------------------------------------|----------------------------------------------------------------------------------------------------|----------------------------------------------------------------------------------------------------|----------------------------------------------------------------------------------------------------|----------------------------------------------------------------------------------------------------|-------------------------------------------------------|--------------------------------------------------------|-------------------------------------------------------|---------------------------------------------------------------------------------|----------------------------------------------------------------------------------|--------------------------------------------------------|-------------------------------------------|--------------------------------------------------------------------------------------------------|
| Response                                                                                                    |                                                                   |                                                                                                    |                                                                                                    |                                                                                                    |                                                                                                    |                                                       |                                                        |                                                       |                                                                                 |                                                                                  | History                                                | Back I                                    |                                                                                                  |
|                                                                                                    |                                                                   |                                                                                                    |                                                                                                    |                                                                                                    |                                                                                                    |                                                       |                                                        |                                                       |                                                                                 |                                                                                  |                                                        |                                           |                                                                                                  |
| it   Print Previ                                                                                                    | ew   🤹   🤆                                                        | Check Close T                                                                                                   | chnical RFx Response                                                                                                    | e Export Ques                                                                                                    | stions and Answers (0)                                                                                                    |                                                       |                                                        |                                                       |                                                                                 |                                                                                  |                                                        |                                           |                                                                                                  |
|                                                                                                    |                                                                   |                                                                                                    |                                                                                                    |                                                                                                    |                                                                                                    |                                                       |                                                        |                                                       |                                                                                 |                                                                                  |                                                        |                                           |                                                                                                  |
| lly Enter Price fo                                                                                                    | ir at least one It                                                | tem                                                                                                    |                                                                                                    |                                                                                                    |                                                                                                    |                                                       |                                                        |                                                       |                                                                                 |                                                                                  |                                                        |                                           |                                                                                                  |
|                                                                                                    |                                                                   |                                                                                                    |                                                                                                    |                                                                                                    |                                                                                                    |                                                       |                                                        |                                                       |                                                                                 |                                                                                  |                                                        |                                           |                                                                                                  |
|                                                                                                    |                                                                   |                                                                                                    |                                                                                                    |                                                                                                    |                                                                                                    |                                                       |                                                        |                                                       |                                                                                 |                                                                                  |                                                        |                                           |                                                                                                  |
|                                                                                                    | 500000220                                                         | DEx Num                                                                                                    | 2000002780                                                                                                    | Status Cound                                                                                                    | Submission Deadline 16.06                                                                                                    | 2005 12:00:00 LITCA                                   | 2 Demaining Ti                                         | 27                                                    | Deve 01-20-12                                                                   | PEx Out                                                                          | NUDCO                                                  | Dunior DLD                                | ļ                                                                                                |
| Isponse Numu                                                                                                    | er 500000338                                                      | D RFX Null                                                                                                    | ber 3000003760                                                                                                    | Status Saveu                                                                                                    | Submission Deadline 10.00                                                                                                    | 2025 13:00:00 0104                                    | -3 Remaining III                                       | ne 27                                                 | Days 01.39.13                                                                   | KFX OW                                                                           | ier NUPCO                                              | Buyer Bo                                  | ſ                                                                                                |
| iotal value                                                                                                    | 0.00 570                                                          | R RFX Kes                                                                                                    | onse version Numbe                                                                                                    | ar Active version                                                                                                    | RFx Version Number 6                                                                                                    |                                                       |                                                        |                                                       |                                                                                 |                                                                                  |                                                        |                                           |                                                                                                  |
|                                                                                                    |                                                                   |                                                                                                    |                                                                                                    |                                                                                                    |                                                                                                    |                                                       |                                                        |                                                       |                                                                                 |                                                                                  |                                                        |                                           |                                                                                                  |
|                                                                                                    |                                                                   |                                                                                                    | NY A                                                                                                    | No.                                                                                                    |                                                                                                    |                                                       |                                                        |                                                       |                                                                                 |                                                                                  |                                                        |                                           |                                                                                                  |
| RFx Information                                                                                                    | Items                                                             | Notes and                                                                                                    | Attachments Con-                                                                                                    | ditions Summa                                                                                                    | y Tracking                                                                                                    |                                                       |                                                        |                                                       |                                                                                 |                                                                                  |                                                        |                                           |                                                                                                  |
| Fx Information                                                                                                    | Items                                                             | Notes and                                                                                                    | Attachments Con                                                                                                    | ditions Summa                                                                                                    | ry Tracking                                                                                                    |                                                       |                                                        |                                                       |                                                                                 |                                                                                  |                                                        |                                           |                                                                                                  |
| RFx Information                                                                                                    | n Items                                                           | Notes and                                                                                                    | Attachments Con                                                                                                    | iditions Summar                                                                                                    | ry Tracking                                                                                                    |                                                       |                                                        |                                                       |                                                                                 |                                                                                  |                                                        | C                                         | .0                                                                                               |
| RFx Information                                                                                                    | Items                                                             | Notes and                                                                                                    | Attachments Con                                                                                                    | iditions Summa                                                                                                    | ry Tracking                                                                                                    |                                                       |                                                        |                                                       |                                                                                 |                                                                                  |                                                        | c                                         | 2                                                                                                |
| RFx Information                                                                                                    | Items                                                             | Notes and                                                                                                    | Attachments Con                                                                                                    | iditions Summai                                                                                                    | ry Tracking                                                                                                    |                                                       |                                                        |                                                       |                                                                                 |                                                                                  |                                                        | c                                         | k                                                                                                |
| RFx Information<br>m Overview<br>tails Add New                                                                                  | Items                                                             | Notes and                                                                                                    | Attachments Con                                                                                                    | ate Value   Filter                                                                                                    | ry Tracking                                                                                                    | -                                                     |                                                        |                                                       |                                                                                 |                                                                                  |                                                        | c                                         | 1                                                                                                |
| RFx Information<br>m Overview<br>tails Add New<br>Line Number                                                                   | a Items                                                           | Notes and<br>aste Delete Dr<br>Variant Item T                                                                   | Attachments Con                                                                                                    | aditions Summa<br>late Value   Filter<br>Product Category                                                                                                    | ry Tracking<br>Product Category Description                                                                                                    | Required Quantity                                     | Submitted Quantity                                     | Group                                                 | Unit Unit Pri                                                                   | Currency                                                                         | Price Per                                              | Total Vali                                |                                                                                                  |
| RFx Information<br>m Overview<br>tails Add New<br>Line Number                                                                   | Copy Pa<br>Description                                            | Notes and<br>aste Delete De<br>Variant Item T                                                                   | Attachments Con                                                                                                    | late Value   Filter<br>Product Category                                                                                                    | Product Category Description                                                                                                    | Required Quantity                                     | Submitted Quantity                                     | Group                                                 | Unit Unit Pric                                                                  | e Currency                                                                       | Price Per                                              | Total Valu                                |                                                                                                  |
| RFx Information<br>m Overview<br>tails Add New<br>Line Number                                                                   | Copy Pa<br>Description<br>WARMING                                 | Notes and<br>aste Delete De<br>Variant Item T<br>Materia                                                        | Attachments Con<br>lete & Seve   Calcul<br>pe Product ID<br>4110240700000                                                                   | aditions Summa<br>late Value   Filter<br>Product Category<br>51170000                                                                                                    | ry Tracking<br>Product Category Description<br>Gastrointestine Drug                                                                                                    | Required Quantity<br>25                               | Submitted Quantity<br>25                               | Group<br>G1                                           | Unit Unit Pric                                                                  | e Currency<br>10 SAR                                                             | Price Per<br>1                                         | Total Valu<br>0                           | <                                                                                                |
| RFx Information<br>m Overview<br>tails Add New<br>Line Number<br>•                                                              | Copy Pa     Description     WARMING                               | Notes and<br>aste Delete Dr<br>Variant Item T<br>Materia<br>Materia                                             | Attachments Con<br>lete & Save   Calcul<br>pe Product ID<br>4110240700000<br>4110291600000                                                  | aditions Summa<br>late Value   Filter<br>Product Category<br>51170000<br>51170000                                                                                                    | ry Tracking Product Category Description Gastrointestine Drug Gastrointestine Drug                                                                                                    | Required Quantity<br>25<br>35                         | Submitted Quantity<br>25<br>35                         | Group<br>G1<br>G2                                     | Unit Unit Pri<br>PC 0.00<br>PC 0.00                                             | e Currency<br>10 SAR<br>10 SAR                                                   | Price Per<br>1<br>1                                    | Total Value                               |                                                                                                  |
| RFx Information<br>m Overview<br>tails Add New<br>Line Number<br>• • • • • • • • • • • • • • • • • • •                          | Copy P<br>Description<br>WARMING<br>MICROTO<br>CENTRIF            | Notes and<br>Aste Delete De<br>Variant Item T<br>Materia<br>Materia                                             | Attachments Con                                                                                                    | aditions Summa<br>late Value   Filter<br>Product Category<br>51170000<br>42000000                                                                                                    | ry Tracking<br>Product Category Description<br>Gastrointestine Drug<br>Gastrointestine Drug<br>Med Equip Acc & Supp                                                                         | Required Quantity<br>25<br>35<br>50                   | Submitted Quantity<br>25<br>35<br>50                   | Group<br>G1<br>G2<br>G3                               | Unit Unit Pri<br>PC 0.00<br>PC 0.00<br>PC 0.00                                  | e Currency<br>10 SAR<br>10 SAR<br>10 SAR                                         | Price Per<br>1<br>1<br>1                               | Total Valu<br>0<br>0                      | <<br>                                                                                            |
| RFx Information<br>am Overview<br>stails Add New<br>Line Number<br>• • • • • • • • • • • • • • • • • • •                        | Copy P<br>Description<br>WARMING<br>MICROTO<br>CENTRIF<br>CENTRIF | Notes and<br>Aste Delete Di<br>Variant Item T<br>Materia<br>Materia<br>Materia                                  | Attachments Con<br>lete & Save   Calcul<br>pe Product ID<br>4110291600000<br>4110390300000<br>4110390300100                                 | aditions Summa<br>atte Value   Filter<br>Product Category<br>51170000<br>42000000<br>51170000                                                                                                    | ry Tracking<br>Product Category Description<br>Gastrointestine Drug<br>Gastrointestine Drug<br>Med Equip Acc & Supp<br>Gastrointestine Drug                                                 | Required Quantity<br>25<br>35<br>50<br>70             | Submitted Quantity<br>25<br>35<br>50<br>70             | Group<br>G1<br>G2<br>G3<br>G3                         | Unit Unit Pri<br>PC 0.00<br>PC 0.00<br>PC 0.00<br>PC 0.00                       | e Currency<br>0 SAR<br>00 SAR<br>00 SAR<br>00 SAR<br>00 SAR                      | Price Per<br>1<br>1<br>1<br>1                          | Total Valu                                | .c                                                                                               |
| RFx Information<br>am Overview<br>stails Add New<br>Line Number<br>• @ 0001 [2]<br>• @ 0002 [2]<br>• @ 0003 [2]<br>• @ 0005 [2] | Centrif<br>CENTRIF<br>CENTRIF                                     | Notes and<br>Aste Delete Di<br>Variant Item T<br>Materia<br>Materia<br>Materia<br>Materia                       | Attachments Con<br>lete & Save Calcul<br>pe Product ID<br>4110240700000<br>4110390300000<br>4110390300100<br>4110390400000                  | aditions Summa<br>late Value   Filter<br>Product Category<br>51170000<br>51170000<br>51170000                                                                                                    | ry Tracking<br>Product Category Description<br>Gastrointestine Drug<br>Gastrointestine Drug<br>Med Equip Acc & Supp<br>Gastrointestine Drug<br>Gastrointestine Drug                         | Required Quantity<br>25<br>35<br>50<br>70<br>40       | Submitted Quantity<br>25<br>35<br>50<br>70<br>40       | Group<br>G1<br>G2<br>G3<br>G3<br>G3<br>G3             | Unit Unit Pri<br>PC 0.00<br>PC 0.00<br>PC 0.00<br>PC 0.00<br>PC 0.00            | e Currency<br>00 SAR<br>00 SAR<br>00 SAR<br>00 SAR<br>00 SAR<br>00 SAR           | Price Per<br>1<br>1<br>1<br>1<br>1                     | Total Value<br>0<br>0<br>0<br>0<br>0<br>0 | )<br>(<br>)<br>(<br>)<br>(<br>)<br>(<br>)<br>(<br>)<br>(<br>)<br>(<br>)<br>(<br>)<br>(<br>)<br>( |
| RFx Information<br>m Overview<br>tails Add New<br>Line Number<br>•                                                              | Centrif<br>Centrif<br>Centrif<br>Centrif<br>Centrif               | Notes and<br>Aste Delete Do<br>Variant Item T<br>Materia<br>Materia<br>Materia<br>Materia<br>Materia<br>Materia | Attachments Con<br>lete & Save Calcul<br>pe Product ID<br>4110240700000<br>4110390300000<br>4110390300000<br>4110390400000<br>4110390600000 | Summa           late Value         Filter           Product Category           51170000           51170000           51170000           51170000           51170000           51170000            | ry Tracking<br>Product Category Description<br>Gastrointestine Drug<br>Gastrointestine Drug<br>Med Equip Acc & Supp<br>Gastrointestine Drug<br>Gastrointestine Drug<br>Gastrointestine Drug | Required Quantity<br>25<br>35<br>50<br>70<br>40<br>60 | Submitted Quantity<br>25<br>35<br>50<br>70<br>40<br>60 | Group<br>G1<br>G2<br>G3<br>G3<br>G3<br>G3<br>G4       | Unit Unit Pri<br>PC 0.00<br>PC 0.00<br>PC 0.00<br>PC 0.00<br>PC 0.00<br>PC 0.00 | e Currency<br>0 SAR<br>0 SAR<br>0 SAR<br>0 SAR<br>0 SAR<br>0 SAR<br>0 SAR        | Price Per<br>1<br>1<br>1<br>1<br>1<br>1                | Total Val                                 |                                                                                                  |
| RFx Information<br>m Overview<br>tails Add New<br>Line Number<br>•                                                              | Centrif<br>Centrif<br>Centrif<br>Centrif                          | Notes and<br>Aste Delete D<br>Variant Item T<br>Materia<br>Materia<br>Materia<br>Materia<br>Materia             | Attachments Con<br>lete & Save Calcul<br>pe Product ID<br>4110240700000<br>4110390300000<br>4110390300100<br>4110390400000<br>4110390600000 | Summa           late Value         Filter           Product Category           51170000           51170000           51170000           51170000           51170000           51170000            | ry Tracking<br>Product Category Description<br>Gastrointestine Drug<br>Gastrointestine Drug<br>Med Equip Acc & Supp<br>Gastrointestine Drug<br>Gastrointestine Drug<br>Gastrointestine Drug | Required Quantity<br>25<br>35<br>50<br>70<br>40<br>60 | Submitted Quantity<br>25<br>35<br>50<br>70<br>40<br>60 | Group<br>G1<br>G2<br>G3<br>G3<br>G3<br>G3<br>G3<br>G4 | Unit Unit Pri<br>PC 0.00<br>PC 0.00<br>PC 0.00<br>PC 0.00<br>PC 0.00<br>PC 0.00 | e Currency<br>0 SAR<br>00 SAR<br>00 SAR<br>00 SAR<br>00 SAR<br>00 SAR<br>00 SAR  | Price Per<br>1<br>1<br>1<br>1<br>1<br>1<br>1<br>1<br>1 | Total Val                                 |                                                                                                  |
| RFx Information<br>m Overview<br>tails Add New<br>Line Number<br>•                                                              | Centrif<br>CENTRIF<br>CENTRIF<br>CENTRIF                          | Notes and<br>Aste Delete D<br>Variant Item T<br>Materia<br>Materia<br>Materia<br>Materia<br>Materia             | Attachments Con<br>lete & Save Calcul<br>pe Product ID<br>4110240700000<br>4110390300000<br>4110390300000<br>4110390400000<br>4110390600000 | Summa           late Value         Filter           Product Category           51170000           51170000           51170000           51170000           51170000           51170000            | ry Tracking<br>Product Category Description<br>Gastrointestine Drug<br>Med Equip Acc & Supp<br>Gastrointestine Drug<br>Gastrointestine Drug<br>Gastrointestine Drug<br>Gastrointestine Drug | Required Quantity<br>25<br>35<br>50<br>70<br>40<br>60 | Submitted Quantity<br>25<br>35<br>50<br>70<br>40<br>60 | Group<br>G1<br>G2<br>G3<br>G3<br>G3<br>G3<br>G3<br>G4 | Unit Unit Pri<br>PC 0.00<br>PC 0.00<br>PC 0.00<br>PC 0.00<br>PC 0.00<br>PC 0.00 | e Currency<br>00 SAR<br>00 SAR<br>00 SAR<br>00 SAR<br>00 SAR<br>00 SAR<br>00 SAR | Price Per<br>1<br>1<br>1<br>1<br>1<br>1<br>1<br>1      |                                           | C (<br>) (<br>) (<br>) (<br>) (<br>) (                                                           |
| RFx Information<br>m Overview<br>tails Add New<br>Line Number<br>•                                                              | Centrif<br>Centrif<br>Centrif                                     | Notes and<br>Aste Delete D<br>Variant Item T<br>Materia<br>Materia<br>Materia<br>Materia                        | Attachments Con<br>lete & Save   Calcul<br>pe Product ID<br>4110291600000<br>4110390300000<br>4110390400000<br>4110390600000                | Summa           late Value         Filter           Product Category         51170000           51170000         51170000           51170000         51170000           51170000         51170000 | ry Tracking<br>Product Category Description<br>Gastrointestine Drug<br>Med Equip Acc & Supp<br>Gastrointestine Drug<br>Gastrointestine Drug<br>Gastrointestine Drug<br>Gastrointestine Drug | Required Quantity<br>25<br>35<br>50<br>70<br>40<br>60 | Submitted Quantity<br>25<br>35<br>50<br>70<br>40<br>60 | Group<br>G1<br>G2<br>G3<br>G3<br>G3<br>G3<br>G3<br>G4 | Unit Unit Pri<br>PC 0.00<br>PC 0.00<br>PC 0.00<br>PC 0.00<br>PC 0.00<br>PC 0.00 | e Currency<br>00 SAR<br>00 SAR<br>00 SAR<br>00 SAR<br>00 SAR<br>00 SAR<br>00 SAR | Price Per<br>1<br>1<br>1<br>1<br>1<br>1<br>1           |                                           | Co<br>lui<br>).(<br>).(<br>).(                                                                   |

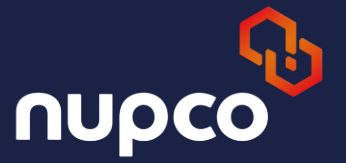

×

2

Ð

K Cancel

#### Fill in the mandatory fields as follows: Manufacturer: Type the name of the manufacturer. Manufacturer Country/Region: Type the abbreviation of the country or select it from the dropdown

list.

(Optional) Fill in the following non-mandatory fields if applicable:

**SFDA: Enter the SFDA number** *(optional)*. Model ID: Enter the model ID *(optional)*.

Service and the service of the service of the servi

A Not secure saped1ap1.nupco.com:52900/irj/portal?NavigationTarget=navurl%3A%2F%2F7d5bbc0dff9ee41f851eae7cc4cc7529&CurrentWindowId=WIDx1747729151797&NavMode=3&PrevNa...

NUPCO Additional Data

| NUPCO Add                    | litional Data - Line i               | item Number 1                           |                |
|------------------------------|--------------------------------------|-----------------------------------------|----------------|
| Material:<br>Description:    | 4110240700000<br>WARMING UNITS FLUID | E                                       | quip.Group: G1 |
|                              |                                      |                                         |                |
| Manufacturer.*               |                                      |                                         |                |
| Manufacturer Country Of Or   | rigin:*                              |                                         |                |
| Price:                       | 0.0000                               | SAR Per: 1 items (Pieces)               |                |
|                              | ZERO SAUDI RIYALS                    |                                         |                |
| Price in Words:              |                                      |                                         |                |
| SFDA:                        | Enter co                             | prrect SFDA format (example xx-xxx-xx ) |                |
| Item Validity:*              | 0                                    |                                         |                |
| Model ID:                    |                                      |                                         |                |
| Catalog Number:*             |                                      |                                         |                |
| Official Agent for Item:     |                                      |                                         |                |
| 1st Shipment Lead time del   | livery period in days: 🗾 🐨           |                                         |                |
| Lead time delivery period in | n days:                              |                                         |                |
| Max. number of shipments     | per year:                            |                                         |                |
| Company Comment Terms:       | 🔿 Yes 💿 No 👔                         |                                         |                |
| iavascript:void(0)           |                                      |                                         |                |

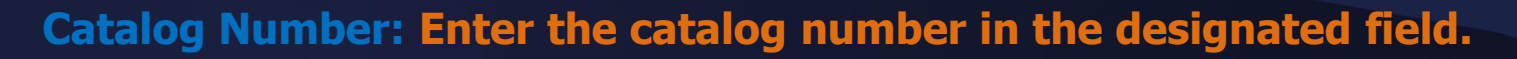

**Delivery Column: Select the appropriate option from the dropdown list.** 

**Company Comments/Remarks: Select "Yes" and type your comment in the provided field.** 

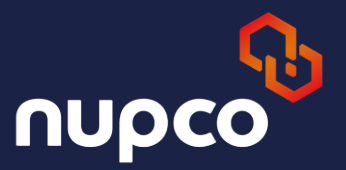

| Screate RFx Response - SAP NetWeav          | er Portal - Google Chrome - C                                                                                                    | y X    |   |
|---------------------------------------------|----------------------------------------------------------------------------------------------------|--------|---|
| ▲ Not secure saped1ap1.nupco.c              | com: 52900/irj/portal?NavigationTarget=navurl%3A%2F%2F7d5bbc0dff9ee41f851eae7cc4cc7529&CurrentWindowId=WIDx1747729151797&NavMode=3&PrevNavNode=3&PrevNavNode=3&PrevNa | a 🛃    |   |
| NUPCO Additional Data                       |                                                                                                    | 5 >    | 8 |
| Model ID:                                   |                                                                                                    |        | - |
| Catalog Number:*                            |                                                                                                    |        |   |
| Official Agent for Item:                    |                                                                                                    |        |   |
| 1st Shipment Lead time delivery period in d | lays: 🔽 👻 🔞                                                                                                    |        |   |
| Lead time delivery period in days:          |                                                                                                    |        |   |
| Max. number of shipments per year:          |                                                                                                    |        |   |
| Company Comment Terms:                      | O Yes ⊙ No 👔                                                                                                    |        |   |
|                                             |                                                                                                    |        |   |
|                                             |                                                                                                    |        |   |
|                                             |                                                                                                    |        |   |
| Company Comments & Remarks:                 |                                                                                                    |        |   |
| Embedding Type:*                            |                                                                                                    |        |   |
| FOC Quantity:*                              | 0                                                                                                    |        |   |
| Scoring:*                                   | CRITICAL                                                                                                    |        |   |
| Pack Size:*                                 | 0.000                                                                                                    |        |   |
| Pack Type:                                  |                                                                                                    |        |   |
| Pack Price:*                                | 0                                                                                                    |        | - |
|                                             | OK                                                                                                    | Cancel |   |

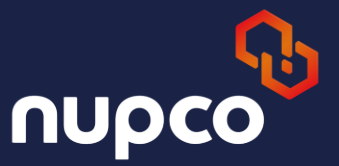

#### **Delivery Column**: From the dropdown list, select the **first shipment**, then choose the appropriate schedule for **remaining shipments** (e.g., 30, 60, 90, or 120 days).

SAP NetWeaver Portal - Google Chrome o × △ Not secure saped1ap1.nupco.com:52900/irj/portal?NavigationTarget=navurl%3A%2F%2F7d5bbc0dff9ee41f851eae7cc4cc7529&CurrentWindowId=WIDx1747729151797&NaviMode=3&PrevNa. Ł NUPCO Additional Data NUPCO Additional Data - Line item Number 1 Material: 4110240700000 Description: WARMING UNITS FLUID Equip.Group: G1 pharma1 0 Manufacturer.\* Manufacturer Country Of Origin:\* SA 12 SAR Per: 1 items (Pieces) Price: SFDA: Enter correct SFDA format (example xx-xxx-xx ) 3 Years Item Validity:\* \* AZ Model ID: 123F Catalog Number:\* 1 Official Agent for Item: 1st Shipment Lead time delivery period in days: - 0 30 Days 60 Days Lead time delivery period in days: 90 Days 120 Days Max. number of shipments per year. 150 Days OY€ 180 Days Company Comment Terms: OK Cancel

#### •Delivery Column

- From the dropdown list, select the first shipment,
- then choose the appropriate schedule for **remaining shipments** (e.g., 30, 60, 90, or 120 days).
- Choose the max number of shipment

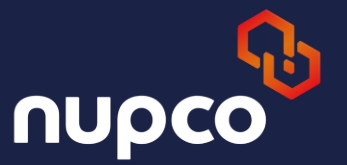

| Create RFx Response - SAP NetW          | eaver Portal - Google Chrome | ationTarget-nawyd&28&2E&2E7dEhbc0dff0eed1f851 | ese7cc4cc75208iCurrentWindowld-M |                               | <b>D</b> |
|-----------------------------------------|------------------------------|-----------------------------------------------|----------------------------------|-------------------------------|----------|
| PCO Additional Data                     | o.com.szsoo/nj/portal/Naviga | auomaiget=navum/sA/%2F/%2F/usbbcounsee4.nos1  | eaercc4ccr3230ccurrentwindowid=v | 10x1141123131137@INdvM0ue=3@f | Tevind   |
| NUPCO Additiona                         | al Data - Line ite           | em Number 1                                   |                                  |                               |          |
| terial: 411024070<br>scription: WARMING | 00000<br>S UNITS FLUID       | Equip.Group: G1                               |                                  |                               |          |
| nufacturer:*                            | pharma1                      | 0                                             |                                  |                               |          |
| nufacturer Country Of Origin:*          | SA                           |                                               |                                  |                               |          |
| 20.                                     | [12] SA                      | NR Per: 1 items (Pieces)                      |                                  |                               |          |
| a in Words:                             | ZERO SAUDI RIYALS            |                                               |                                  |                               |          |
| A.                                      | Enter correc                 | t SFDA format (example xx-xxx-xx )            |                                  |                               |          |
| Validity:*                              | ( Years ▼                    |                                               |                                  |                               |          |
| el ID:                                  | AZ                           |                                               |                                  |                               |          |
| alog Number:*                           | 123F                         |                                               |                                  |                               |          |
| cial Agent for Item:                    | V                            |                                               |                                  |                               |          |
| Shipment Lead time delivery period      | in day 1 🔹 🔞                 |                                               |                                  |                               |          |
| d time delivery period in days:         |                              |                                               |                                  |                               |          |
| x. number of shipments per year:        |                              |                                               |                                  |                               |          |
| mpany Comment Terms:                    | OYes ⊙No @                   |                                               |                                  |                               |          |
|                                         |                              |                                               |                                  |                               | OK Cance |

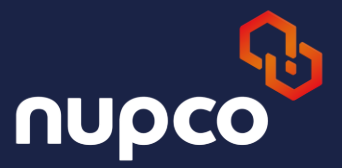

## **Company Comments/Remarks**: Select **"Yes"** and type your comment in the provided field.

| 🛩 Create RFx Response - SAP NetWeav          | er Portal - Google Chrome - 🗖                                                                                                    | ×    |
|----------------------------------------------|----------------------------------------------------------------------------------------------------|------|
| ▲ Not secure saped1ap1.nupco.c               | com: 52900/irj/portal? Navigation Target = navurl%3A%2F%2F7d5bbc0dff9ee41f851eae7cc4cc7529& CurrentWindowld = WIDx1747729151797& NavMode = 3& PrevNa | Ŧ    |
| NUPCO Additional Data                        |                                                                                                    | Β×   |
| Price in Words:                              |                                                                                                    | -    |
| SFDA:                                        | Enter correct SFDA format (example xx-xxx-xx )                                                                                                    |      |
| Item Validity:*                              | 3 Years V                                                                                                    |      |
| Model ID:                                    | AZ                                                                                                    |      |
| Catalog Number:*                             | 123F                                                                                                    |      |
| Official Agent for Item:                     | $\checkmark$                                                                                                    |      |
| 1st Shipment Lead time delivery period in da | ays: 90 Days 👻 😰                                                                                                    |      |
| Lead time delivery period in days:           | 90 Days 💌 😰                                                                                                    |      |
| Max. number of shipments per year:           | 4 💌 😨                                                                                                    |      |
| Company Comment Terms:                       | • Yes No                                                                                                    |      |
|                                              |                                                                                                    |      |
| Company Comments & Remarks:                  |                                                                                                    |      |
| Embedding Type:*                             |                                                                                                    |      |
| FOC Quantity:*                               |                                                                                                    |      |
| Scoring:*                                    | CRITICAL                                                                                                    | -    |
|                                              | OK Can                                                                                                    | icel |

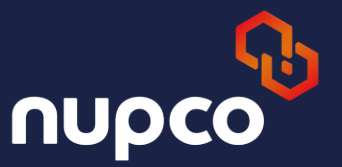

#### Embedding type: Choose from the dropdown list Options: Standalone Standard Configuration Standalone + FOC Standard Configuration + FOC

| See Create RFx Response - SAP NetWeav       | er Portal - Google Chrome -                                                                                                    | ×     |
|---------------------------------------------|----------------------------------------------------------------------------------------------------|-------|
| A Not secure saped1ap1.nupco.c              | com: 52900/irj/portal? Navigation Target = navurl%3A%2F%2F7d5bbc0dff9ee41f851eae7cc4cc7529& Current Windowld = WIDx1747729151797& NavMode = 3& PrevNa | Ł     |
| NUPCO Additional Data                       |                                                                                                    | ð ×   |
| Price in Words:                             |                                                                                                    |       |
| SFDA:                                       | Enter correct SFDA format (example xx-xxx-xx )                                                                                                    |       |
| Item Validity:*                             | 3 Years                                                                                                    |       |
| Model ID:                                   | AZ                                                                                                    |       |
| Catalog Number:*                            | 123F                                                                                                    |       |
| Official Agent for Item:                    |                                                                                                    |       |
| 1st Shipment Lead time delivery period in d | lays: 90 Days 👻 😰                                                                                                    |       |
| Lead time delivery period in days:          | 90 Days 💌 🔞                                                                                                    |       |
| Max. number of shipments per year:          |                                                                                                    |       |
| Company Comment Terms:                      | ⊙ Yes ◯ No 🕢                                                                                                    |       |
|                                             | COMPANY COMMENT                                                                                                    |       |
|                                             |                                                                                                    |       |
|                                             |                                                                                                    |       |
| Company Comments & Remarks:                 |                                                                                                    |       |
| Embedding Type:*                            | Standalone                                                                                                    |       |
| FOC Quantity:*                              | Standard Configuration Standalone + FOC                                                                                                    |       |
| Scoring:*                                   | Standard Configuration + FOC                                                                                                    |       |
|                                             | OK Ca                                                                                                    | incel |

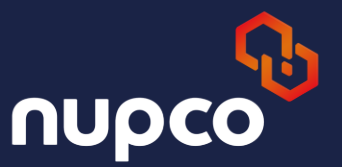

#### FOC Qty: Enter the quantity Pack Size: Enter the pack size for the item Pack Type: Choose the type of the pack size from the dropdown list

"" After entering all details click ok then click Save ""

| See Create RFx Response - SAP NetWeave      | er Portal - Google Chrome - O                                                                                                    | ×     |
|---------------------------------------------|----------------------------------------------------------------------------------------------------|-------|
| A Not secure saped1ap1.nupco.c              | om: 52900/irj/portal? Navigation Target = navurl%3A%2F%2F7d5bbc0dff9ee41f851eae7cc4cc7529& Current Windowld = WIDx1747729151797& NavMode = 3& PrevNa | 坐     |
| NUPCO Additional Data                       |                                                                                                    | a ×   |
| Model ID:                                   | AZ                                                                                                    | -     |
| Catalog Number:*                            | 123F                                                                                                    |       |
| Official Agent for Item:                    |                                                                                                    |       |
| 1st Shipment Lead time delivery period in d | ays: 90 Days 👻 😰                                                                                                    |       |
| Lead time delivery period in days:          | 90 Days 👻 😰                                                                                                    |       |
| Max. number of shipments per year:          | 4 👻 🔞                                                                                                    |       |
| Company Comment Terms:                      | ⊙ Yes O No 👔                                                                                                    |       |
|                                             | COMPANY COMMENT                                                                                                    |       |
|                                             |                                                                                                    |       |
|                                             |                                                                                                    |       |
| Company Comments & Remarks:                 |                                                                                                    |       |
| Embedding Type:*                            | Standalone                                                                                                    |       |
| FOC Quantity:*                              | 5                                                                                                    |       |
| Scoring:*                                   | CRITICAL                                                                                                    |       |
| Pack Size:*                                 | 10.000                                                                                                    |       |
| Pack Type:                                  | BOX Box                                                                                                    |       |
| Pack Price:*                                | 0                                                                                                    | -     |
|                                             | OK Ca                                                                                                    | incel |

Using offline method to upload the price (Excel)

From Home page – click on RFX and action

#### **Click on the response number**

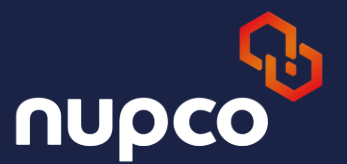

| •)               | 😁 🛛 Bid Processing                                                                                                    | g - SAP NetWeave | × +                                     |                      |                |            |            |                 |                 |               | -                   | o                    | ×         |
|------------------|----------------------------------------------------------------------------------------------------|------------------|-----------------------------------------|----------------------|----------------|------------|------------|-----------------|-----------------|---------------|---------------------|----------------------|-----------|
| ←                | → c (A                                                                                                    | Not secure sa    | iped1ap1.nupco.com:52900/irj/porta      | al                   |                |            |            |                 |                 | ☆ ♣           | Incognito (4)       | <sup>-</sup> inish u | pdate 🚦   |
| Welco            | me Riyadh Pharm                                                                                                    | a                |                                         |                      |                |            |            |                 |                 | He            | Ng   SAP Store   Lo | <u>og off</u>        | SAP       |
|                  |                                                                                                    | Search Adv       | anced Search                            |                      |                |            |            |                 |                 |               |                     |                      |           |
| SUS F            | Reports SUS                                                                                                    | Home RFx a       | Ind Auctions NUPCO Supplier Award       | Update Details Ap    | pointment Book | ing Goo    | ds Receipt |                 |                 |               |                     |                      |           |
| Overv            | iew   Service Ma                                                                                                    | ар               |                                         |                      |                |            |            |                 |                 |               |                     |                      |           |
| Bid Pro          | cessing                                                                                                    |                  |                                         |                      |                |            |            |                 |                 |               | History _           | Back F               | orward 🔳  |
| C<br>D<br>S<br>R | Creation Date:   Creation Date:   Deadline Date Flag:   Status:   Response Timeframe:   Apply Clear     View: [Standard View] ● Create Response Display Event Display Response Print Preview Refresh Export ▲ |                  |                                         |                      |                |            |            |                 |                 |               |                     |                      |           |
| q                | Event Number                                                                                                    | Tender Number    | Event Description                       | Event Type           | Event Status   | Start Date | End Date   | Response Number | Response Status | Event Version | Response Version    | Q&A                  | Start Tin |
|                  | 3000003761                                                                                                    | EQUIP_COUN       | PPARANJOTHY 12.03.2025 14:12            | DP Equipments        | Published      |            | 20.03.2025 | 5000003374      | Saved           | 2             |                     | 0                    | 00:00:00  |
|                  | 3000003760                                                                                                    | DEVTEST473       | EQUIPMENT NEW FIELDS                    | Single Env Equipment | Published      |            | 16.06.2025 | 5000003390      | Saved           | 6             |                     | 0                    | 00:00:00  |
|                  | 300003752                                                                                                    | DEVTEST472       | ALTERNATIVE UOM TEST                    | Single Env Equipment | Published      |            | 23.03.2025 | 5000003371      | Submitted       | 7             | 1                   | 0                    | 00:00:00  |
|                  | 300003740                                                                                                    | DEVTEST471       | SME DISCOUNT TEST                       | Single Env Pharma    | Published      |            | 05.03.2025 | 5000003350      | Submitted       | 6             | 1                   | 0                    | 00:00:00  |
|                  | 300003735                                                                                                    | DEVTEST990       | Test Portal                             | DP Equipments        | Published      |            | 27.02.2025 | 5000003360      | Saved           | 1             |                     | 0                    | 00:00:00  |
|                  | 300003731                                                                                                    | NDPE006/24       | DP Equipments6                          | DP Equipments        | Published      |            | 06.02.2025 | 5000003343      | Saved           | 2             |                     | 0                    | 00:00:00  |
|                  | 3000003730                                                                                                    | NDPE005/24       | Sort Tech Parameters                    | DP Equipments        | Awarded        |            | 02.12.2024 | 5000003340      | Submitted       | 6             | 1                   | 0                    | 00:00:00  |
|                  | 3000003720                                                                                                    | NDPP001/24       | DP Pharma - Demo for Health Entity Eval | DP Pharma            | Awarded        |            | 08.07.2024 | 5000003330      | Accepted        | 1             | 1                   | 0                    | 00:00:00  |
|                  | 3000003712                                                                                                    | NDP0025/24       | Trade Code Test                         | DP Pharma            | Published      |            | 03.07.2024 | 5000003322      | Submitted       | 2             | 1                   | 0                    | 00:00:00  |
|                  | 3000003705                                                                                                    | TEST             | BUYER9 02.04.2024 15:05                 | DP Laboratories      | Published      |            | 19.08.2024 | 5000003332      | Saved           | 2             |                     | 0                    | 00:00:00  |

#### Navigate to the "Items" section. Click on the "Export" button.

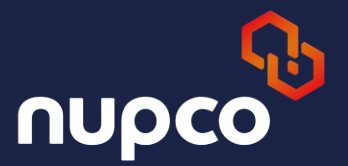

#### $^{\prime\prime}$ The Excel file will be downloaded automatically $^{\prime\prime}$

| Create RFx Response - SAP NetWeaver Portal - Google Chrome                                                                                              |                                                        |                                                  |                    |           |                |          |           | - 0         | ×          |
|----------------------------------------------------------------------------------------------------|--------------------------------------------------------|--------------------------------------------------|--------------------|-----------|----------------|----------|-----------|-------------|------------|
| Not secure saped1ap1.nupco.com:52900/irj/portal?NavigationT                                                                                             | arget=navurl%3A%2F%2F7d                                | 15bbc0dff9ee41f851eae7cc4cc7                     | 529&CurrentWind    | owld=WI   | Dx17477291     | 51797&Na | wMode=    | 3&PrevNa    | . <b>±</b> |
| Create RFx Response                                                                                                    |                                                        |                                                  |                    |           |                |          | History   | Back Fo     | rward 🗏    |
|                                                                                                    |                                                        |                                                  |                    |           |                |          |           |             |            |
| Submit Dead Only, Drint Draview Check, Clease, Technical DEv Deal                                                                                       | anno Sava Delete Experi                                | t mont Questions and Answers ( 0                 | <b>`</b>           |           |                |          |           |             | 0          |
| Submit Read Only Philit Preview Check Close reclinical RFX Res                                                                                          | Jonse Save Delete Expon                                | import Questions and Answers ( 0                 | )                  |           |                |          |           |             |            |
| Kindly Enter Price for at least one Item                                                                                                    |                                                        |                                                  |                    |           |                |          |           |             |            |
|                                                                                                    |                                                        |                                                  |                    |           |                |          |           | Cont        | tent Area  |
|                                                                                                    |                                                        |                                                  |                    |           |                |          |           |             |            |
| RFx Response Number         5000003390         RFx Number         3000003760           Total Value         0.00 SAR         RFx Response Version Number | status Saved Submission<br>r Active Version RFx Versio | n Deadline 16.06.2025 13:00:00 UTC<br>n Number 6 | +3 Remaining Tir   | me 27 Day | /s 01:38:13    | RFx Own  | er NUPCO  | Buyer BUYER | R9         |
| DEvision Hame Notes and Allachments Con                                                                                                    | Hinne Cummoni Treatic                                  |                                                  |                    |           |                |          |           |             |            |
| REX Information Notes and Attachments Conc                                                                                                    | summary Trackin                                        | 9                                                |                    |           |                |          |           |             |            |
| ✓ Item Overview                                                                                                    |                                                        |                                                  |                    |           |                |          |           |             |            |
| i i i i i i i i i i i i i i i i i i i                                                                                                    |                                                        |                                                  |                    |           |                |          |           |             |            |
| Details Add New A Copy Paste Delete Delete & Save Calcula                                                                                               | ate Value   Filter                                     |                                                  |                    |           |                |          |           |             |            |
| Line Number Description Variant Item Type Product ID                                                                                                    | Product Category Product Cate                          | egory Description Required Quantity              | Submitted Quantity | Group Ur  | hit Unit Price | Currency | Price Per | Total Value | RFx / F    |
| • • • • • • • • • • • • • • • • • • •                                                                                                    | 51170000 Gastrointesti                                 | ine Drug 25                                      | 25                 | G1 PC     | 0.0000         | SAR      | 1         | 0.00        | 0/         |
| • • • • • • • • • • • • • • • • • • •                                                                                                    | 51170000 Gastrointest                                  | ine Drug 35                                      | 35                 | G2 PC     | 0.0000         | SAR      | 1         | 0.00        | 0/         |
| • • • • • • • • • • • • • • • • • • •                                                                                                    | 42000000 Med Equip A                                   | CC & SUPP 50                                     | 50                 | G3 PC     | 0.0000         | SAR      | 1         | 0.00        |            |
| • • • • • • • • • • • • • • • • • • •                                                                                                    | 51170000 Gastrointest                                  | ine Drug 70                                      | 70                 | G3 PC     | 0.0000         | SAR      | 1         | 0.00        |            |
| • • • • • • • • • • • • • • • • • • •                                                                                                    | 51170000 Gastrointest                                  | ne Drug 40                                       | 40                 | G3 PC     | 0.0000         | SAR      | 1         | 0.00        |            |
| Material                                                                                                    | Gastrointest                                           | ne Drug 60                                       | 0.000              | G4 PC     | 0.0000         | SAR      | 1         | 0.00        | 0/         |
|                                                                                                    |                                                        |                                                  |                    |           |                |          |           |             |            |

#### **Instructions for Completing the Excel Sheet:**

**1.Mandatory Fields:** Ensure all mandatory fields are accurately filled

**2.Change Option:** Enter **"C"** if the item is a quoted item.

**3.Price:** Provide the unit price for each item.

**4.Manufacturer:** Specify the name of the item's manufacturer.

**5.Country/Region of Manufacturer:** Enter the **abbreviation** of the country or region *Example:* For Saudi Arabia, enter **SA**.

**6.SFDA Number (Optional):** Input the SFDA number, if available. This field

is not mandatory.

**7.Model ID (Optional):** Enter the model ID, if applicable.

| /        |                 |                       |                |              |                |          |                 |                                   |                            |                        |                                       |             |              |                                               | 0                            |                        |                                           |                    |              |                        |                     |                 |              |                        |
|----------|-----------------|-----------------------|----------------|--------------|----------------|----------|-----------------|-----------------------------------|----------------------------|------------------------|---------------------------------------|-------------|--------------|-----------------------------------------------|------------------------------|------------------------|-------------------------------------------|--------------------|--------------|------------------------|---------------------|-----------------|--------------|------------------------|
| X        | Aut             | oSave (               | Off            | 8            | 9.             | , г<br>Д | ⊽ D             | EVTEST4                           | 73_500                     | 00003390_              | 300004_20                             | )52025_     | ,11 <b>`</b> | ×                                             | ♀ Search                     | 1                      |                                           |                    |              |                        |                     | MS              | -            | ð                      |
| F        | ile             | Home                  | e Inse         | rt I         | Page Lay       | /out     | Form            | ulas D                            | )ata                       | Review                 | View                                  | Automa      | ite H        | Help Ad                                       | crobat                       |                        |                                           |                    |              |                        |                     | P               | Commer       | nts 🖻 Sh               |
|          | Paste<br>Clipbo | Å<br>[≞ ∽<br>≪<br>ard | Aria<br>B<br>B | al<br>I<br>V | Ų<br>V<br>Font | 10<br>A^ | A <sup>×</sup>  | = = (<br>= = :<br>= := :<br>Align | ≡ ce<br>≣ ⊑<br>≫ •<br>ment | }<br>≻<br>>¶ ∽<br>⊠    | General<br>\$ ~ %<br>50 -00<br>Number | ,<br>,<br>, | ₩(<br>       | Conditiona<br>Format as<br>Cell Styles<br>Sty | l Formatting<br>Table ~<br>Y | × 2                    | Insert ×<br>Delete ×<br>Format ×<br>Cells | ∑ v<br>V v<br>€dit | 2₽ ~<br>,0 ~ | Sensitivi<br>Sensitivi | ity Add-ins         | Analyze<br>Data | Creato<br>Ad | e and Share<br>obe PDF |
| A3       |                 | ~                     | / I ×          | <            | fx v           | DEVT     | TEST473         | }                                 |                            |                        |                                       |             |              |                                               |                              |                        |                                           |                    |              |                        |                     |                 |              |                        |
| 1        | A<br>RowT       | vt 🕶 D                | B<br>Jocumer   | t            | ſ              |          | D               | E                                 |                            | F                      | G                                     | Н           |              |                                               | J                            | K                      | ₽                                         | М                  | Ĵ            |                        | Þ                   |                 | Ρ            | Q                      |
| 2        | Tende<br>DEVT   | er Nu 5<br>EST 5      | 000003         | 31Cha<br>31C | inge Op        | tion It  | tem Typ<br>Dria | e Item I<br>0001                  | Numt 1                     | Material N<br>41102407 | Material (<br>WARMIN                  | Equip       | ment S       | CORITICAL                                     | Quantity<br>25.000           | Unit Of N<br>ST - item | le Price<br>s 2                           | Currency<br>SAR    | Manufa       | cturer M               | lanufacturer C<br>S | ountry SF       | DA           | Model ID:              |
| 4        | DEVT            | EST 5                 | 000003         | 31           |                | 0        | )rig<br>)rig    | 0002                              | 4                          | 41102916<br>41103903   |                                       | G2<br>IG3   | C            | RITICAL                                       | 35.000<br>50.000             | ST - item<br>ST - item | s 0.0000<br>s 0.0000                      | SAR                |              |                        |                     |                 |              |                        |
| 6        | DEVT            | EST 5                 | 000003         | 31           |                | 0        | )rig<br>)rig    | 0004                              |                            | 41103903<br>41103904   | CENTRIF                               | LG3<br>LG3  | N            | AJOR<br>AJOR                                  | 70.000<br>40.000             | ST - item<br>ST - item | s 0.0000<br>s 0.0000                      | SAR                |              | _                      |                     |                 |              |                        |
| 8        | DEVT            | EST 5                 | 000003         | 31           |                | C        | )rig            | 0006                              | 4                          | 1103906                | CENTRIF                               | lG4         | N            | INOR                                          | 60.000                       | ST - item              | s 0.0000                                  | SAR                |              |                        |                     |                 |              |                        |
| 10       |                 |                       |                |              |                |          |                 |                                   |                            |                        |                                       |             |              |                                               |                              |                        |                                           |                    |              |                        |                     |                 |              |                        |
| 11<br>12 |                 |                       |                |              |                |          |                 |                                   |                            |                        |                                       |             |              |                                               |                              |                        |                                           |                    |              |                        |                     |                 |              |                        |
| 13<br>14 |                 |                       |                |              |                |          |                 |                                   |                            |                        |                                       |             |              |                                               |                              |                        |                                           |                    |              |                        |                     |                 |              |                        |
| 15       |                 |                       |                |              |                |          |                 |                                   |                            |                        |                                       |             |              |                                               |                              |                        |                                           |                    |              |                        |                     |                 |              |                        |
| 16<br>17 |                 |                       |                |              |                |          |                 |                                   |                            |                        |                                       |             |              |                                               |                              |                        |                                           |                    |              |                        |                     |                 |              |                        |
| 18       |                 |                       |                |              |                |          |                 |                                   |                            |                        |                                       |             |              |                                               |                              |                        |                                           |                    |              |                        |                     |                 |              |                        |

#### **Additional Instructions for Completing the Excel Sheet:**

**8.Catalog Number:** Enter the item's catalog number.

### 9.Item Validity:

Specify the validity period using the correct format. *Example:* For a 3-year validity, enter **3Y**.

## 10.Package Size:

Indicate the package size clearly. *Example:* For 30 boxes, enter **30 BOX**.

### **11.Official Agent:**

Enter **"X"** if the company is an official agent. Leave the field blank if it is not.

#### **12.Company Comment (Optional):**

Use this field to provide any relevant comments from the company. This field is not mandatory.

#### **13.Company Terms:**

Type **"X"** to confirm acceptance of the terms and conditions.

| ave Off                                | 89                                                                                  | • Ç* =                                                                                                    | DEVTE                                                                                                    | ST473_5000                                                                                                    | 003390_300004                                         | 20052025_1                                                                                                    | 1 v                                                                                                    | ₽ se                                                                                                    | arch                                                                                                    |                                                                                                    |                                                                                                    |                                                                                                    |                                                        |                                                                                                    |                                                        | -                                                                                                    |
|----------------------------------------|-------------------------------------------------------------------------------------|----------------------------------------------------------------------------------------------------|----------------------------------------------------------------------------------------------------|----------------------------------------------------------------------------------------------------|-------------------------------------------------------|----------------------------------------------------------------------------------------------------|----------------------------------------------------------------------------------------------------|----------------------------------------------------------------------------------------------------|----------------------------------------------------------------------------------------------------|----------------------------------------------------------------------------------------------------|----------------------------------------------------------------------------------------------------|----------------------------------------------------------------------------------------------------|--------------------------------------------------------|----------------------------------------------------------------------------------------------------|--------------------------------------------------------|----------------------------------------------------------------------------------------------------|
| iome ins<br>( A<br>) ~ I<br>( S<br>d S | rial<br><b>3</b> I <u>U</u><br>H + $4$ ,<br>Font                                    | v 10 v<br>v A^ A <sup>×</sup><br>v A v                                                                                                    | -ormulas<br>E =<br>E =<br>S                                                                                                    | Data H<br>E E &                                                                                                    | veview View<br>Genera<br>v \$ v<br>>¶ v 50 -<br>S Nun | Automat                                                                                                    | e Help<br>Condit<br>Forma<br>Cell Sty                                                                                                    | Acrobat<br>ional Forma<br>t as Table *<br>/les *<br>Styles                                                                                                    | tting Y                                                                                                    | Insert<br>Delete                                                                                                    | ×Σ×<br>v v<br>v<br>Edir                                                                                                    | Zv ~<br>∕0 ~                                                                                                    | Sensitivity<br>Sensitivity                             | Add-ins                                                                                                    | Analyze<br>Data                                        | Create and<br>Adobe Ac                                                                                                    |
| <pre></pre>                            | × √ fx<br>J                                                                         | V DEVTES                                                                                                    | ST473<br>L                                                                                                    | М                                                                                                    | N                                                     | (                                                                                                    | 0                                                                                                    | Р                                                                                                    | Q                                                                                                    | ₽                                                                                                    | ₽                                                                                                    | ₽                                                                                                    | Û                                                      | Į                                                                                                    | ļ                                                      | Ŷ                                                                                                    |
| Scoring<br>CRITICAL<br>CRITICAL        | Quantity<br>25.000                                                                  | Unit Of Me<br>ST - items                                                                                                    | Price<br>20<br>h nonn                                                                                                    | Currency<br>SAR<br>SAR                                                                                                    | Manufacturer<br>Pharma1                               | Manufactu<br>US                                                                                                    | rer Country                                                                                                    | SFDA                                                                                                    | Model ID:                                                                                                    | Catalog N<br>123B                                                                                                    | Item Validity<br>3Y                                                                                                    | Package<br>20BOX                                                                                                    | SOfficial Ag                                           | Company<br>Company                                                                                                    | Comments<br>Comments                                   | Company<br>X                                                                                                    |
| MAJOR                                  | 50.000                                                                              | ST - items                                                                                                    | 0.0000                                                                                                    | SAR                                                                                                    |                                                       |                                                                                                    |                                                                                                    |                                                                                                    |                                                                                                    |                                                                                                    |                                                                                                    |                                                                                                    |                                                        |                                                                                                    |                                                        |                                                                                                    |
| MAJOR                                  | 70.000                                                                              | ST - items                                                                                                    | 0.0000                                                                                                    | SAR                                                                                                    |                                                       |                                                                                                    |                                                                                                    |                                                                                                    |                                                                                                    |                                                                                                    |                                                                                                    |                                                                                                    |                                                        |                                                                                                    |                                                        |                                                                                                    |
|                                        | ve Off<br>ome Ins<br>A<br>V I<br>V I<br>Scoring<br>CRITICAL<br>CRITICAL<br>CRITICAL | ve Off I V<br>ome Insert Pag<br>Arial<br>Arial<br>B I U<br>B I U<br>C I I S For<br>V I X ✓ fx<br>I J<br>Scoring Quantity<br>CRITICAL 25.000<br>CRITICAL 35.000<br>MAJOR 50.000 | we off $H \sim 2^{-1}$<br>ome Insert Page Layout I<br>Arial $10 \sim$<br>$B I U \sim A^{+} A^{+}$<br>$H \sim A^{-} A^{-}$<br>Font $T\downarrow I A^{-} A^{-}\downarrow I A^{-} A^{-}\downarrow I A^{-} $ | we off $H' \sim DEVTE$<br>ome Insert Page Layout Formulas<br>Arial $10 \sim = =$<br>$H \sim B I \cup A A A' = =$<br>$H \sim A A' A' = =$<br>$H \sim A A' A' =$<br>$H \sim A A' A' = =$<br>$H \sim A A' A' = =$<br>$H \sim A A' A' = =$<br>$H \sim A A' A' = =$<br>$H \sim A A' A' = =$<br>$H \sim A A' A' = =$<br>$H \sim A A' A' = =$<br>$H \sim A A' A' = =$<br>$H \sim A A' A' = =$<br>$H \sim A A' A' = =$<br>$H \sim A A' A' = =$<br>$H \sim A A' A' = =$<br>$H \sim A A' A' = =$<br>$H \sim A A' A' =$<br>$H \sim A A' A' =$<br>$H \sim A A' A' =$<br>$H \sim A A' A' A' =$<br>$H \sim A A' A' =$<br>$H \sim A A' A' A' =$<br>$H \sim A A' A' A' =$<br>$H \sim A A' A' A' =$<br>$H \sim A A' A' A' =$<br>$H \sim A A' A' =$<br>$H \sim A A' A' A' =$<br>$H \sim A A' A' A' A' =$<br>$H \sim A A' A' A' A' =$<br>$H \sim A A' A' A' A' =$<br>$H \sim A A' A' A' A' =$<br>$H \sim A A' A' A' A' A' =$<br>$H \sim A A' A' A' A' A' =$<br>$H \sim A A' A' A' A' A' A' A' A' A' A' A' A' A$ | we (cf) (f) (f) (f) (f) (f) (f) (f) (f) (f) (         | we off $H = \frac{1}{2} + \frac{1}{2} + 1$ | we $\bigcirc CH$ $\boxdot \land \lor \lor \lor \lor \lor$ DEVTEST473_5000003390_300004_20052025_1<br>ome Insert Page Layout Formulas Data Review View Automat<br>$\bigcirc Arial \rightarrow 10 \rightarrow = = = 20$ $\bigcirc 0$ $\bigcirc 0$<br>$\bigcirc B I \cup \lor \land \land \land = = = = 20$ $\bigcirc \circ \lor \circ \circ \circ$<br>$\bigcirc B I \cup \lor \land \land \land = = = = 20$ $\bigcirc \circ \lor \circ \circ \circ$<br>$\bigcirc \bullet \lor \land \land \land \circ = = = 20$ $\bigcirc \circ \circ \circ \circ$<br>$\bigcirc \bullet \lor \land \land \circ \circ \circ$<br>$\bigcirc \bullet \lor \land \land \circ \circ = = = 20$ $\bigcirc \circ \circ \circ \circ$<br>$\bigcirc \bullet \lor \circ \circ \circ \circ \circ \circ$<br>$\lor \circ \lor \land \circ \circ \circ \circ \circ \circ \circ \circ \circ \circ \circ \circ \circ \circ \circ \circ $ | we of $\mathbb{E}^{2} \times \mathbb{C}^{2} \times \mathbb{T}$ DEVTEST473 5000003390 300004 20052025 11 $\checkmark$<br>ome Insert Page Layout Formulas Data Review View Automate Help<br>Arial $10^{\circ}$ $\Xi \equiv \mathbb{E}^{2}$ $\mathbb{C}^{2}$ $\mathbb{C}^{2} \times \mathbb{C}^{2}$ $\mathbb{E}^{2}$ Condit<br>$\mathbb{B}$ I $\mathbb{U} \times \mathbb{A}^{2} \mathbb{A}^{2} = \Xi \mathbb{E}^{2} \times \mathbb{C}^{2} \times \mathbb{C}^{2} \mathbb{C}^{2}$ $\mathbb{E}^{2}$ Forma<br>$\mathbb{E}^{2} \times \mathbb{C}^{2} \times \mathbb{A}^{2} \times \mathbb{E}^{2} = \mathbb{E}^{2} \mathbb{E}^{2} \times \mathbb{C}^{2} \times \mathbb{C}^{2} \mathbb{C}^{2}$ $\mathbb{E}^{2}$ Forma<br>$\mathbb{E}^{2} \times \mathbb{C}^{2} \times \mathbb{A}^{2} \times \mathbb{E}^{2} = \mathbb{E}^{2} \mathbb{E}^{2} \times \mathbb{C}^{2} \times \mathbb{C}^{2} \mathbb{C}^{2}$ $\mathbb{E}^{2}$ Forma<br>$\mathbb{E}^{2} \times \mathbb{C}^{2} \times \mathbb{C}^{2} \times \mathbb{C}^{2} \times \mathbb{C}^{2} \times \mathbb{C}^{2} \times \mathbb{C}^{2}$ $\mathbb{E}^{2}$ Forma<br>$\mathbb{E}^{2} \times \mathbb{C}^{2} \times \mathbb{C}^{2} $ | we $\bigcirc OH$ $\bigcirc OH$ $\bigcirc O'$ $\bigtriangledown$ DEVTEST473_5000003390_300004_20052025_11 $\lor$ $\bigcirc$ Se<br>ome Insert Page Layout Formulas Data Review View Automate Help Acrobat<br>$\bigcirc$ Arial $\checkmark 10$ $=$ $=$ $\bigcirc$ $\bigcirc$ $\bigcirc$ $\bigcirc$ $\bigcirc$ $\bigcirc$ $\bigcirc$ $\bigcirc$ $\bigcirc$ $\bigcirc$ | we $\bigcirc OH$ $\bigcirc V \land \checkmark$ $\bigcirc V \lor \checkmark$ DEVTEST473_5000003390_300004_20052025_11 $\checkmark$ $\bigcirc$ Search<br>ome Insert Page Layout Formulas Data Review View Automate Help Acrobat<br>$\land$ Arial $\checkmark 10 \checkmark$ $\equiv$ $\equiv$ $\bigcirc$ $\textcircled{8}$ General $\checkmark$ $\textcircled{8}$ Conditional Formatting $\checkmark$<br>$\bigcirc$ B $I \sqcup \lor A^* A^*$ $\equiv$ $\equiv$ $\equiv$ $\textcircled{8}$ $\checkmark$ $\checkmark$ $\checkmark$ $\checkmark$ $\bigcirc$ $\textcircled{9}$ $\textcircled{9}$ Format as Table $\checkmark$<br>$\textcircled{9} \checkmark \textcircled{9} \checkmark \cancel{4} \checkmark \cancel{4} \checkmark$ $\equiv$ $\equiv$ $\boxdot$ $\textcircled{9} \checkmark$ $\checkmark$ $\checkmark$ $\textcircled{9}$ $\textcircled{9}$ $\textcircled{9}$ Format as Table $\checkmark$<br>$\textcircled{9} \checkmark \cancel{4} \checkmark \cancel{4} \checkmark$ $\textcircled{4} \checkmark$ $\boxdot$ $\textcircled{2} \equiv$ $\boxdot$ $\textcircled{9} \checkmark$ $\checkmark$ $\textcircled{9}$ $\textcircled{9}$ $\textcircled{9}$ Cell Styles $\checkmark$<br>$\textcircled{1} \checkmark \cancel{4} \checkmark \cancel{4} \checkmark$ $\textcircled{1} \boxdot$ $\textcircled{1} \checkmark$ $\swarrow$ $\swarrow$ $\textcircled{1} \checkmark$ $\char{1} \checkmark$ $\char{1} \checkmark$ $\char{1} \checkmark$ $\char{1} \checkmark$ $\textcircled{1} \checkmark$ $\textcircled{1} \checkmark$ $\textcircled{1} \checkmark$ $\char{1} \checkmark$ $\char{1} \checkmark$ $\char{1} \checkmark$ $\textcircled{1} \checkmark$ $\textcircled{1} \checkmark$ $\char{1} \checkmark$ $\char{1} \checkmark$ $\textcircled{1} \checkmark$ $\char{1} \checkmark$ $\textcircled{1} \checkmark$ $\char{1} \checkmark$ $\char{1} \checkmark$ $\char{1} \checkmark$ $\char{1} \checkmark$ $\char{1} \circlearrowright$ $\char{1} \circlearrowright$ $$ | Ne       Image layout       Formulas       Data       Review       View       Automate       Help       Acrobat         Image layout       Formulas       Data       Review       View       Automate       Help       Acrobat         Image layout       Formulas       Data       Review       View       Automate       Help       Acrobat         Image layout       Formulas       Data       Review       View       Automate       Help       Acrobat         Image layout       Formulas       Data       Review       View       Automate       Help       Acrobat         Image layout       Formulas       Data       Review       View       Automate       Help       Acrobat         Image layout       Arial       Image       Image | we $\bigcirc OH$ $\bigcirc V \lor \lor \lor$ DEVTEST473_5000003390_300004_20052025_11 $\lor$ $\bigcirc$ Search<br><u>ome</u> Insert Page Layout Formulas Data Review View Automate Help Acrobat<br>$\land$ Arial $\lor 10 \lor \equiv \equiv \equiv 0 \lor$ $\bigcirc 0 \lor 0 \lor 0$<br>$\Rightarrow$ B $I \sqcup \lor A^{\circ} A^{\circ} \equiv \equiv \equiv \boxtimes \lor \qquad $ \circ \% 9$ $\bigcirc 10 \lor$ Format as Table $\lor$ $\boxdot 0 \lor 0$<br>$\Rightarrow$ $\Rightarrow$ B $I \sqcup \lor A^{\circ} A^{\circ} \equiv \equiv \equiv \boxtimes \lor \qquad $ \circ \% 9$ $\bigcirc 10 \lor$ Format as Table $\lor$ $\boxdot 0 \lor 0$<br>$\Rightarrow$ $\Rightarrow$ $\Rightarrow$ $\Rightarrow$ $\Rightarrow$ $\Rightarrow$ $\Rightarrow$ $\Rightarrow$ $\Rightarrow$ $\Rightarrow$ | $\begin{array}{c c c c c c c c c c c c c c c c c c c $ | we of $B = \frac{b}{2} + \frac{b}{2} + \frac{b}{2} + \frac{c}{2} = \frac{c}{2} + \frac{b}{2} + \frac{c}{2} + \frac{c}{2} + \frac{b}{2} + \frac{c}{2} + \frac{c}$ | $\begin{array}{c c c c c c c c c c c c c c c c c c c $ | we $\bigcirc 0^{\circ}$ $\bigcirc 0^{\circ}$ $\checkmark \bigcirc 0^{\circ}$ $\checkmark$ DEVTESTAT3_5000003390_300004_20052025_11 $\checkmark$ $\bigcirc$ Search $\bigcirc$ Search $\bigcirc$ Comments<br>one Insert Page Layout Formulas Data Review View Automate Help Acrobat $\bigcirc$ Conditional Formating $\checkmark$ $\bigcirc$ Insert $\checkmark$ $\sum \checkmark 2^{\circ} \checkmark$ $\bigcirc$ $\bigcirc$ $\bigcirc$ $\bigcirc$ $\bigcirc$ $\bigcirc$ $\bigcirc$ $\bigcirc$ $\bigcirc$ $\bigcirc$ |

### **Additional Instructions for Completing the Excel Sheet:**

**First Lead Time (First Shipment):** Enter the lead time in **number of days** for the first shipment. Accepted values: **30**, **60**, **90**, or **120**.

File

Ĉ

Paste

Clipboard

Lead Time (Remaining Shipments):.14 Enter the lead time in **number of days** for all remaining shipments.

Accepted values: **30**, **60**, **90**, or **120**.

Maximum Number of Deliveries per Year: Enter the **number of shipments per year**. Accepted values: 1, 2, 3, or 4.

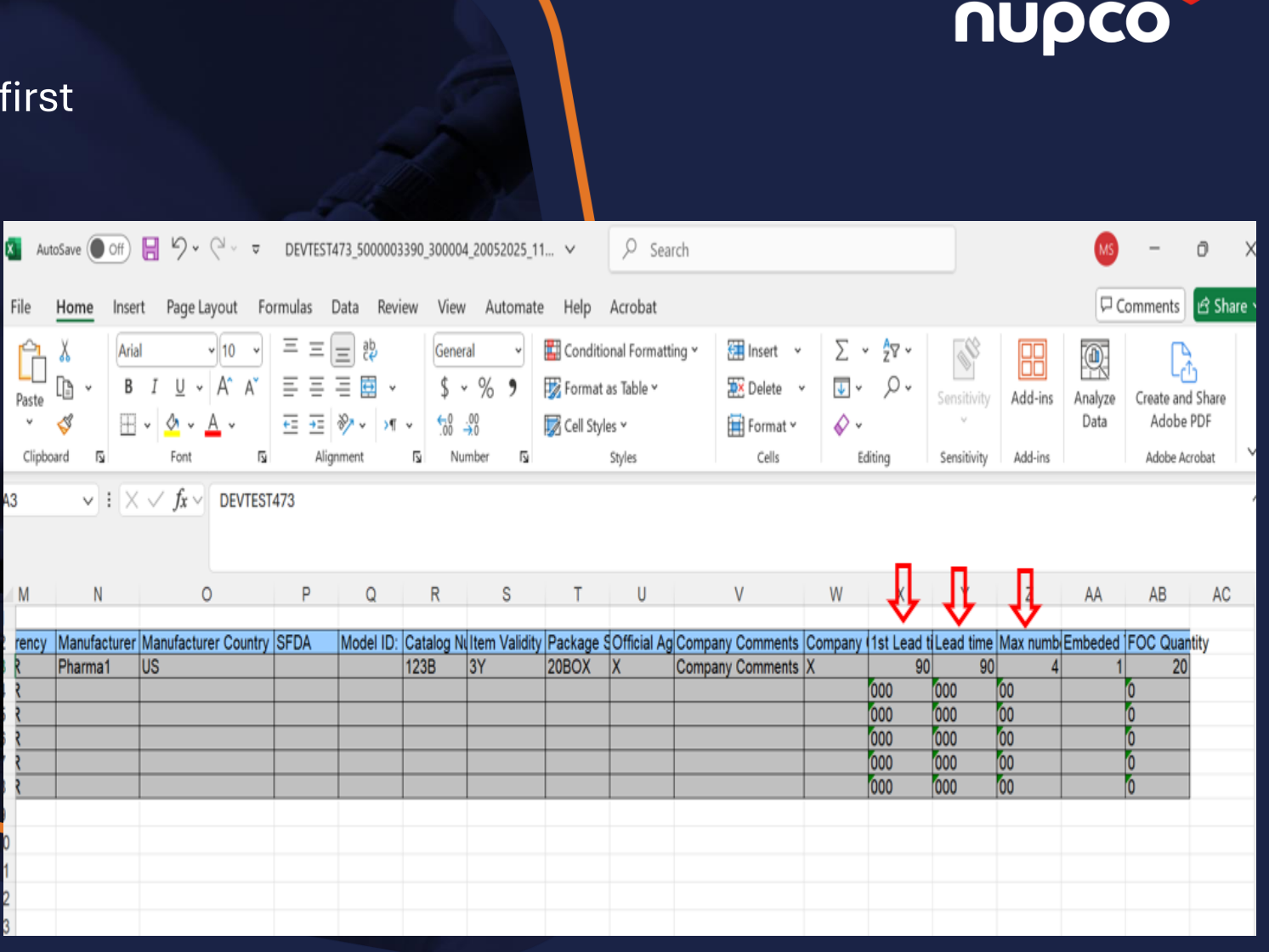

## **Additional Instructions for Completing the Excel Sheet:**

#### **Embedded Option: .14**

Select the appropriate option based on the product specification:

- Enter 1 mean [standalone]
- Enter 2 mean [standard configuration]
- Enter **3** mean [standalone+foc]
- Enter **4** mean [standard configuration+foc]

(Note: Please clarify what each number represents so this section can be completed properly.)

FOC Quantity: Enter the number of Free of Charge (FOC) units provided.

| Au                         | toSave 🔘           | o#) <b>E</b> | ¶9.6. ±                                                                | DEVTEST            | 1473_500000                        | 3390_3000          | 004_20052025_1                               | 1 v                | ,₽ Sea                                        | rch   |                                       |              |                                        |                                          |                                 | 66              | ₿ Snipp¶ig                                     | 181   |
|----------------------------|--------------------|--------------|------------------------------------------------------------------------|--------------------|------------------------------------|--------------------|----------------------------------------------|--------------------|-----------------------------------------------|-------|---------------------------------------|--------------|----------------------------------------|------------------------------------------|---------------------------------|-----------------|------------------------------------------------|-------|
| ile                        | Home               | Insert       | Page Layout Fo                                                         | ormulas            | Data Rev                           | iew Vie            | ew Automate                                  | e Help             | Acrobat                                       |       |                                       |              |                                        |                                          |                                 | PC              | omments 🖻 Sh                                   | are * |
| Paste<br>Clipb             | X<br>D ~           | Arial<br>B   | $I = \bigcup_{i=1}^{n} A^{i} A^{i}$ $A^{i} = A^{i} A^{i}$ Font $I = I$ | E E<br>E E<br>Aliq | ab<br>∃ ∰ v<br>≫r v × ×¶<br>gnment | Ger<br>\$<br>~ 500 | neral •<br>• % 9<br>• 00<br>• 20<br>Number 5 | E Conditi          | onal Formatt<br>as Table *<br>les *<br>Styles | ing ¥ | E Insert<br>Delete<br>Format<br>Cells | ∑ .<br>      | v <mark>2</mark> 7 v<br>,O v<br>diting | Sensitivity<br>Sensitivity               | Add-ins<br>Add-ins              | Analyze<br>Data | Create and Share<br>Adobe PDF<br>Adobe Acrobat | v     |
| M                          | N                  | X            | <i>∫ Jx</i> ∨ DEVTES                                                   | r473<br>P          | Q                                  | R                  | S                                            | T                  | U                                             |       | V                                     | W            | X                                      | Ŷ                                        | Z                               | A               | AB AC                                          |       |
| 2<br>2<br>2<br>2<br>2<br>2 | Manufac<br>Pharma1 | turer M<br>U | anufacturer Country<br>S                                               | SFDA               | Model ID:                          | Catalog<br>123B    | Ni Item Validity<br>3Y                       | / Package<br>20BOX | SOfficial Ag<br>X                             | Compa | any Comments<br>any Comments          | Company<br>X | 1st Lead<br>9<br>000<br>000<br>000     | t Lead time<br>0 90<br>000<br>000<br>000 | Max numb<br>4<br>00<br>00<br>00 | Embeded<br>1    | FOC Quantity<br>20<br>0<br>0                   |       |
|                            |                    |              |                                                                        |                    |                                    |                    |                                              |                    |                                               |       |                                       |              | 000                                    | 000                                      | 00                              |                 | 0                                              |       |
|                            |                    |              |                                                                        |                    |                                    |                    |                                              |                    |                                               |       |                                       |              |                                        |                                          |                                 |                 |                                                |       |
|                            |                    |              |                                                                        |                    |                                    |                    |                                              |                    |                                               |       |                                       |              |                                        |                                          |                                 |                 |                                                |       |
| ( )                        |                    | ltem         | Technical_Param                                                        | eters              | +                                  |                    |                                              |                    |                                               |       | 1 4                                   |              |                                        |                                          |                                 |                 |                                                | •     |

#### Upload the excel file to the system

From the Home page, navigate to "Nupco Supplier Award". **Open "Nupco Supplier Award – RFX Response Quotation".** 

#### Choose the relevant file to proceed

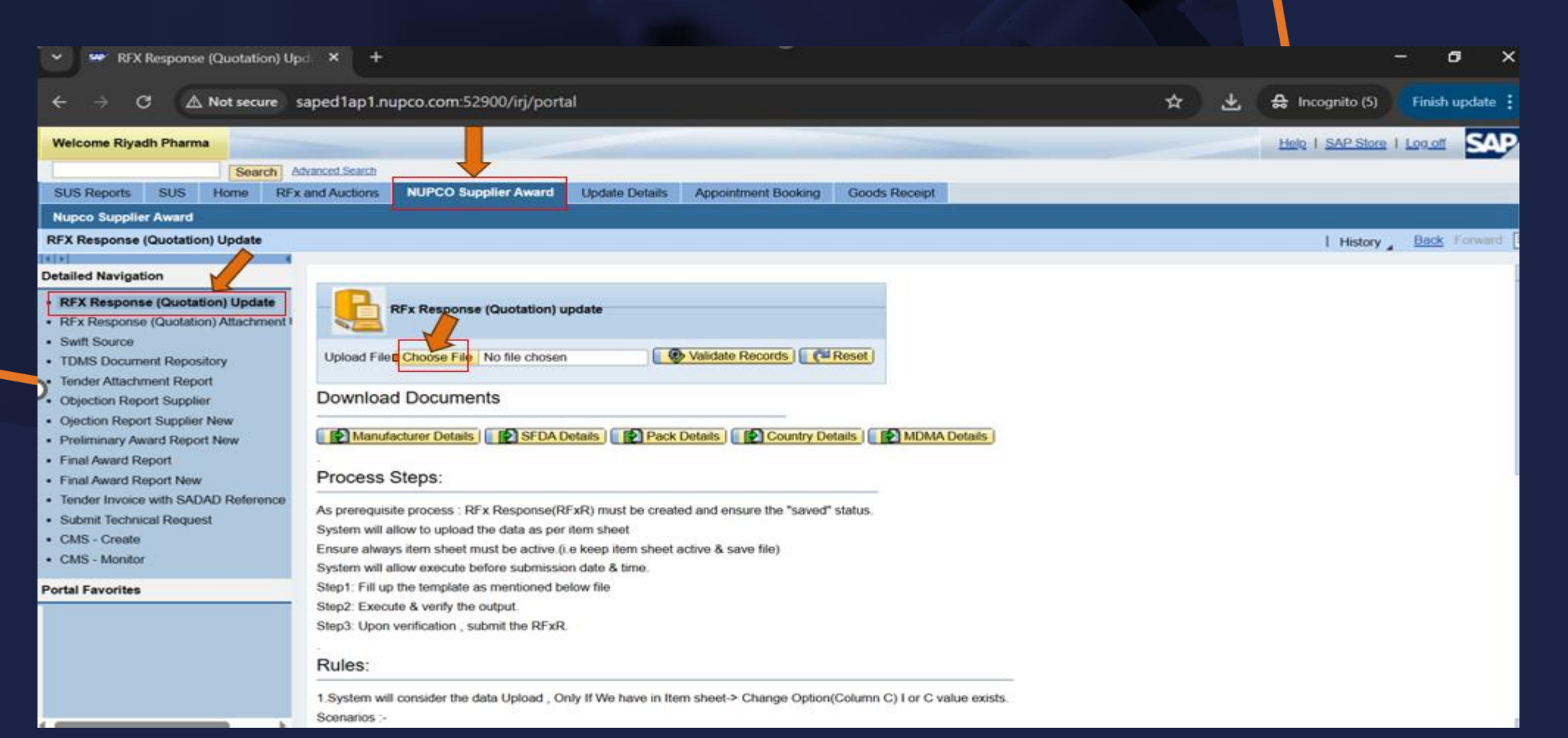

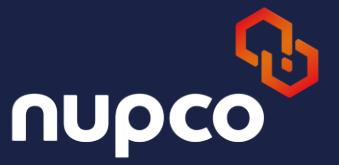

## Choose the excel file and click open

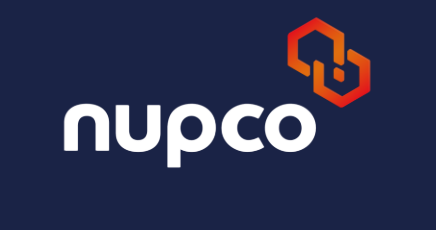

| ✓ SP RFX Response (Quotation) Upd × +                                                                                                    | - 0                                                                                                    | ×  |
|----------------------------------------------------------------------------------------------------|----------------------------------------------------------------------------------------------------|----|
| ← → C ▲ Not secure saped1ap1.nupco.com:52900/irj/portal                                                                                                    | Open Open                                                                                                    | ×  |
| Welcome Riyadh Pharma                                                                                                    | ← → ▼ ↑ I > This PC > Desktop > TENDER V ♡ Search TENDER                                                                                                    | Q  |
| Search       Advanced Search         SUS Reports       SUS       Home       RFx and Auctions       NUPCO Supplier Award       Update Details       Appointment Bo         Nupco Supplier Award       RFX Response (Quotation) Update       Image: Complete Complete Co                                                                                                    | Organize * New folder       الله * الله *         Documents * *       Date modified         Downloads *       Date modified         Downloads *       DevTEST473_5000003390_300004_20052025_1         Pictures       *         Desktop       DevTEST473_5000003390_300004_20052025_1         Great purchase t       SAP GUI         SAP GUI       This PC         3D Objects       DevTEST473 |    |
| Final Award Report         Final Award Report         Final Award Report New         Tender Invoice with SADAD Reference         Submit Technical Request         CMS - Create         CMS - Monitor         CMS - Monitor         System will allow to upload the data as per item sheet         Ensure always item sheet must be active (i e keep item sheet active & save file)         System will allow execute before submission date & time.         Step1: Fill up the template as mentioned below file         Step2: Execute & verify the output.         Step3: Upon verification , submit the RFxR.         Rules:                                                                                                    | Desiment     File name: DEVTEST473_5000003390_300004_20(      All Files     Open Cancel                                                                                                    | h. |
| 1.System will consider the data Upload , Only If We have in Item sheet-> Change Construction of the second second | Option(Column C) I or C value exists.                                                                                                    |    |

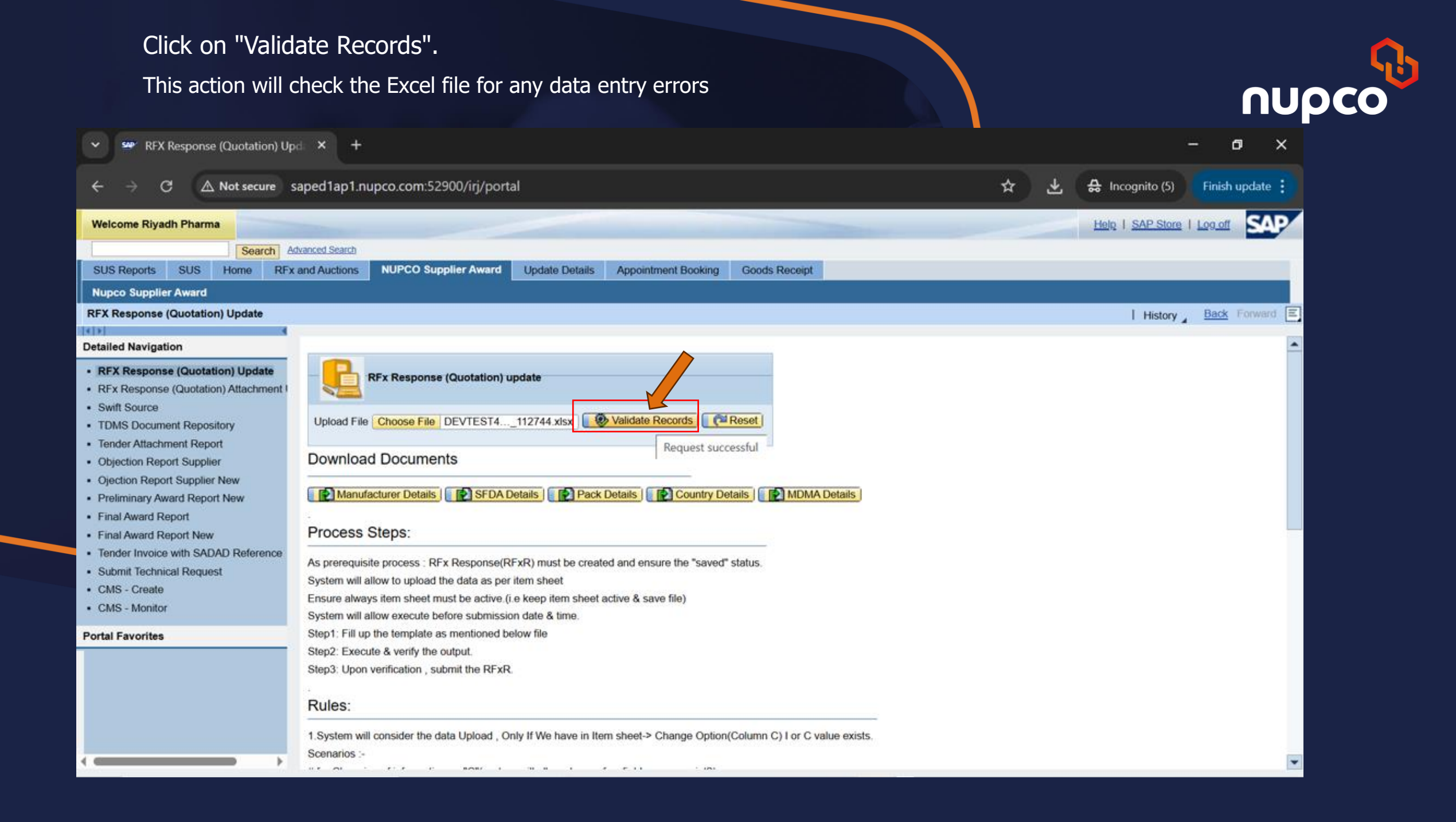

The system will prompt you to confirm the number of quoted items.

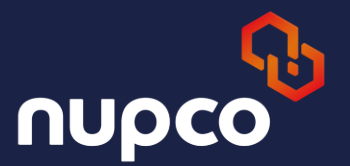

## Click "Yes" to confirm and proceed -

| V RFX Response (Quotation) Up:                                                                                                    | × +                                                                                                    |     | - o x                         |
|----------------------------------------------------------------------------------------------------|----------------------------------------------------------------------------------------------------|-----|-------------------------------|
| $\leftrightarrow$ $\rightarrow$ $\mathcal{O}$ $\triangle$ Not secure sat                                                                                                    | iped1ap1.nupco.com:52900/irj/portal                                                                                                    | * ± | 🔒 Incognito (5) Finish update |
| Welcome Riyadh Pharma<br>SuS Reports SUS Home RFx a<br>Nupco Supplier Award<br>RFX Response (Quotation) Update<br>Detailed Navigation                                                                                                    | anced Search<br>and Auctions NUPCO Supplier Award Update Details Appointment Booking Goods Receipt                                                                                                    |     | Help I SAP Store I Loo off    |
| RFX Response (Quotation) Update     RFx Response (Quotation) Attachment     Swift Source     TOMS Document Repository     Tender Attachment Report     Objection Report Supplier     Opjection Report Supplier     Opjection Report Supplier New     Pretiminary Award Report New     Final Award Report     Final Award Report New     Tender Invoice with SADAD Reference     Submit Technical Request     CMS - Create     CMS - Monitor Portal Favorites | RFx Response (Quotation) update         Confirm To upload.         Please Answer the         73+1=       74         74       Image: Confirm To upload the excel again, till you get an email confirmation (even if you get time out error).         Download Docume       Image: Confirm To upload the excel again, till you get an email confirmation (even if you get time out error).         Process Steps:       Image: Confirm To upload the excel again, till you get an email confirmation (even if you get time out error).         As prerequisite process : RFx Response(RFxR) must be created and ensure the "saved" status.         System will allow to upload the data as per item sheet         Ensure always item sheet must be active (i.e keep item sheet active & save file).         System will allow execute before submission date & time. |     |                               |
|                                                                                                    | Step2: Execute & verify the output.<br>Step3: Upon verification , submit the RFxR.                                                                                                    |     |                               |

## After confirming the Excel upload, please wait for a confirmation email from the system.

4

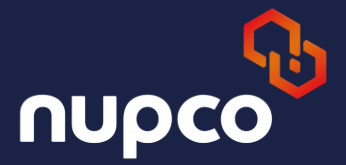

.

Your request is under processing, and we will Update you once it's done. Kindly DO NOT make any changes to your RFx response until you receive the confirmation email.

| successful         | y uploade | d records |             |               |                      |          |                       |            |     |
|--------------------|-----------|-----------|-------------|---------------|----------------------|----------|-----------------------|------------|-----|
| Back to Upload     | Screen    |           |             |               |                      |          |                       |            |     |
| Export 4           |           |           |             |               |                      |          |                       |            |     |
| Transaction Number | Action    | Item Type | Item Number | Product ID    | Material Description | Quantity | Measurement unit text | Unit Price | Cur |
| 5000003390         | С         | ORIG      | 2           | 4110291600000 | MICROTOMES CRYOSTAT  | 35.000   | ST - items (Pieces)   | 4.0000     | SAF |
|                    |           |           |             |               |                      |          |                       |            |     |
|                    |           |           |             |               |                      |          |                       |            |     |
|                    |           |           |             |               |                      |          |                       |            |     |
|                    |           |           |             |               |                      |          |                       |            |     |
|                    |           |           |             |               |                      |          |                       |            |     |
|                    |           |           |             |               |                      |          |                       |            | -   |
|                    |           |           |             |               |                      |          |                       |            |     |
|                    |           |           |             |               |                      |          |                       |            |     |
|                    |           |           |             |               |                      |          |                       |            |     |

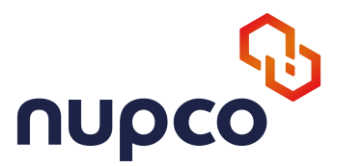

#### **Upload Item attachments**

To upload attachments for a particular item (ex.item no 0001), a.) Go to Items-> Select the item (ex.item no 0001) -> Details.

| Display RFx Response:                                                                                                    |                 |                     |                 |                                                                                                    |                              |                   |                    |
|----------------------------------------------------------------------------------------------------|-----------------|---------------------|-----------------|----------------------------------------------------------------------------------------------------|------------------------------|-------------------|--------------------|
| 🖋 Edit   Print Preview   🍫   Check Close Technical RPx R                                                                                                    | esponse         | Export Q            | uestions and Ar | nswers (0)                                                                                                    |                              |                   |                    |
| <ul> <li>Attachment Sample/Brochure (Item 0001) is Mandatory</li> <li>Attachment SFDA Certificates (Item 0008) is Mandatory</li> <li>Attachment SFDA Certificates (Item 0007) is Mandatory</li> <li>Attachment SFDA Certificates (Item 0004) is Mandatory</li> <li>Attachment SFDA Certificates (Item 0003) is Mandatory</li> </ul> |                 |                     |                 |                                                                                                    |                              |                   |                    |
| RFx Response Number 5000001893 RFx Number 3000001<br>RFx Response Version Number Active Version RFx 1<br>RFx Information Items Notes and Attachments                                                                                                    | 1295<br>Version | Status Sa<br>Number | ved Subr<br>2   | mission Deadline 22                                                                                                    | 04.2020 20:00:00 UTC+3 I     | Remaining Time    | 0 Days 03:32:33    |
| ▼ Item Overview                                                                                                    | Loui            |                     | cannary         | , activity of the second second secon |                              |                   |                    |
| Details Add New _ Copy Paste Delete Delete & Save                                                                                                    | Calculat        | e Value             |                 |                                                                                                    |                              |                   |                    |
| Line Number Description                                                                                                    | Variant         | Item Type           | Product ID      | Product Category                                                                                                    | Product Category Description | Required Quantity | Submitted Quantity |
| GO01 AIR MATTRESS                                                                                                    |                 | Material            | 40039           | 42120000                                                                                                    | Veterinary equipment         | 140               | 140                |
| AIR MATTRESS                                                                                                    | -               | Material            | 40039           | 42120000                                                                                                    | Veterinary equipment         | 0                 | 140                |
| GO03      AIRWAY CLEARANCE DEVICE                                                                                                    |                 | Material            | 40040           | 42120000                                                                                                    | Veterinary equipment         | 150               | 150                |
| GO04      AIRWAY MANAGEMENT SET - CASE                                                                                                    |                 | Material            | 40041           | 42120000                                                                                                    | Veterinary equipment         | 160               | 160                |
| GOODE D     "DIFFERENTIAL CELL COUNTER, ELECTRONIC"                                                                                                    |                 | Material            | 40123           | 42120000                                                                                                    | Veterinary equipment         | 170               | 170                |
| GOOG DIFFICULT INTUBATION UNIT VIDEO - NICU                                                                                                    |                 | Material            | 40124           | 42120000                                                                                                    | Veterinary equipment         | 180               | 180                |
| - ADDATES "DEFERENTIAL CELL COUNTER ELECTRONIC"                                                                                                    | -               | Material            | 40123           | 42120000                                                                                                    | Veterinary equipment         | 0                 | 170                |

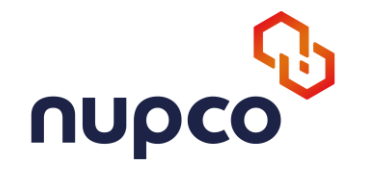

#### b.) Go to Notes and Attachments section.

| RFX R | esponse Num b<br>RFx Response \ | er 5000001893<br>Version Number | RFx Number<br>Active Version | 3000001295<br>RFx Versi | Status<br>ion Number | Saved <b>Subr</b><br>2 | nission Deadline | 22.04.2020 20:00:00 |
|-------|---------------------------------|---------------------------------|------------------------------|-------------------------|----------------------|------------------------|------------------|---------------------|
| /     | RFx Information                 | Item s                          | Notes and Attac              | hments                  | Conditions           | Summary                | Tracking         |                     |
|       | • <u>• • • • • • •</u>          |                                 | ION UNIT VIDEO -             | - ADULI                 | IVICA DU I ICAI      | 40120                  | HE LEUUUU        | V CICILII ALY CYU   |
|       | - 12                            |                                 |                              |                         | Material             |                        |                  |                     |
|       | • 🗐                             |                                 |                              |                         | Material             |                        |                  |                     |
|       | Details for Ite                 | m 0001 AIR MATT                 | RESS                         |                         |                      |                        |                  |                     |
| _     | Item Data                       | Technical Param                 | eters Not                    | es and Attacl           | nments               | Conditions             |                  |                     |
| -     | Notes                           |                                 |                              |                         |                      |                        |                  |                     |
|       | Clear                           |                                 |                              |                         |                      |                        |                  |                     |

#### c.) Click Browse $\rightarrow$ Choose the File $\rightarrow$ Upload $\rightarrow$ Save

|        | Choose File to Upload                                                                 |                                              |                  |                 | ×    |      |       |
|--------|---------------------------------------------------------------------------------------|----------------------------------------------|------------------|-----------------|------|------|-------|
| x Infe | ← → <b>×</b> ↑ 🖡 × ⊑                                                                  | Document to be uploaded for Pharma Te > Item | ل ت ~ 1          | O Search Item 1 |      | 1204 | 100   |
|        | Organize • New fol                                                                    | der                                          |                  |                 |      |      | 0.000 |
|        |                                                                                       | Name                                         | Date modified    | Туре            | Size |      | 0.000 |
|        |                                                                                       | 🔤 Item 1 - Quotation                         | 08-04-2020 08:26 | PDF File        | 121  |      |       |
| ail    | S This PC                                                                             | Item 1 - SampleBrochure                      | 08-04-2020 08:26 | PDF File        | 121  |      |       |
| De     | <ul> <li>3D Objects</li> <li>Desktop</li> <li>Documents</li> <li>Downloads</li> </ul> | Item 1 - SFDA Certificates                   | 08-04-2020 08:26 | PDF File        | 121  |      |       |
| 2      | Music<br>Pictures<br>Videos                                                           |                                              |                  |                 |      |      |       |
| cha    | Uindows (C:)                                                                          |                                              |                  |                 |      |      |       |
|        | 🔪 Data (D:)                                                                           | · <                                          |                  |                 | >    |      |       |
|        | File na                                                                               | ame: Item 1 - SampleBrochure                 |                  | II Files (* *)  |      |      |       |

# **Upload Item attachments**

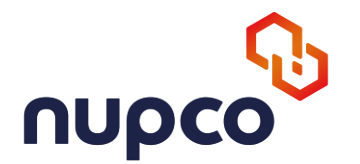

d.) Click Save (if you want to delete the attachment click "Delete" button)

| <b>-</b> A | ttachme  | nts                 |             |        |                 |          |   |
|------------|----------|---------------------|-------------|--------|-----------------|----------|---|
| At         | tach Doo | cuments             |             |        |                 |          |   |
|            | Add Ro   | ow 📃 Delete Row     |             |        |                 |          |   |
|            | SL.No    | Document Name       | Upload File | Save   | File Name       | Delete   | - |
|            | 1        | Sample/Brochure *   | Brow se     | Save   | Item 1 - Sample | 🗂 Delete |   |
|            | 2        | SFDA Certificates * | Brow se     | 📙 Save | Item 1 - SFDA C | Delete   |   |
|            | 3        | Quotation *         | Brow se     | Bave   |                 | Delete   |   |
|            | 4        | Others              | Brow se     | 📙 Save |                 | Delete   |   |
|            |          |                     |             |        |                 | [        | * |

- e.) Repeat the above Step for all documents (Sample/Brochure, SFDA Certificates, Quotation)
- f.) If you want to attach any other documents, use "Others" option and "Add Row" button to add a new document

h.) Click "Save" button to save the changes to database

| Edit RFx Response: |                       |       |                        |      |        |        |        |                           |  |  |
|--------------------|-----------------------|-------|------------------------|------|--------|--------|--------|---------------------------|--|--|
| Submit   Read Only | Print Preview   Check | Close | Technical RFx Response | Save | Delete | Export | Import | Questions and Answers (0) |  |  |

#### Step 7: RFx Response submission

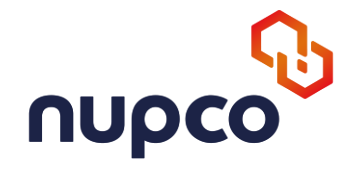

| Contion  | Once tender response submitted, system won't allow to upload again.                                                |  |  |  |  |  |  |  |
|----------|----------------------------------------------------------------------------------------------------|--|--|--|--|--|--|--|
| Caution. | 1.RFX Response (Quotation) allowed to save multiples times before deadline date and time                           |  |  |  |  |  |  |  |
|          | 2. Only one time allowed to submit the bid before deadline date and time, once submitted can't be changed further. |  |  |  |  |  |  |  |

#### Click on 'Submit' button to Submit the RFx Response

| Submit                                                                                                    | Read Only                                                               | Print Preview | Chec    | k Technica | I RFx Response | Close Save Expo  | rt Import Questions and Ansi | wers ( 0 )        |                    |          |               |          |           |             |                     |                      | (                    |
|----------------------------------------------------------------------------------------------------|-------------------------------------------------------------------------|---------------|---------|------------|----------------|------------------|------------------------------|-------------------|--------------------|----------|---------------|----------|-----------|-------------|---------------------|----------------------|----------------------|
| Line 0001: SFDA number is not entered                                                                                                    |                                                                         |               |         |            |                |                  |                              |                   |                    |          |               |          |           |             |                     |                      |                      |
|                                                                                                    |                                                                         |               |         |            |                |                  |                              |                   |                    |          |               |          |           |             |                     |                      |                      |
| RFx Response Number       5000002147       RFx Number       3000006106       Status       Saved       Submission Deadline       24.09.2023       16:00:00       UTC+3       Remaining Time       1 Days       10:06:00       RFx Owner       BUYER9       Total Value       1,000.00       SAR         RFx Response Version Number       Active Version       RFx Version Number       2 |                                                                         |               |         |            |                |                  |                              |                   |                    |          |               |          |           |             |                     |                      |                      |
| R                                                                                                    | RFx Information Items Notes and Attachments Conditions Summary Tracking |               |         |            |                |                  |                              |                   |                    |          |               |          |           |             |                     |                      |                      |
| ▼ Item                                                                                                    | ▼ Item Overview                                                         |               |         |            |                |                  |                              |                   |                    |          |               |          |           |             |                     |                      |                      |
|                                                                                                    |                                                                         |               |         |            |                |                  |                              |                   |                    |          |               |          |           |             |                     |                      |                      |
| Details Add New   Copy Paste Delete & Save Calculate Value   Filter                                                                                                    |                                                                         |               |         |            |                |                  |                              |                   |                    |          |               |          |           |             |                     |                      |                      |
| Lin                                                                                                    | e Number                                                                | Description   | Variant | Item Type  | Product ID     | Product Category | Product Category Description | Required Quantity | Submitted Quantity | Group Un | it Unit Price | Currency | Price Per | Total Value | RFx / Response 🌒    | RFx / Response 🛒     | Internal Item Number |
|                                                                                                    | <u>0001</u>                                                             | AZERA 10      |         | Material   | 5114200200100  | 51170000         | Gastrointestine Drug         | 100               | 100                | TAE      | 10.0000       | SAR      | 1         | 1,000.00    | <u>     0/    0</u> | <u>      0/    0</u> | 1                    |

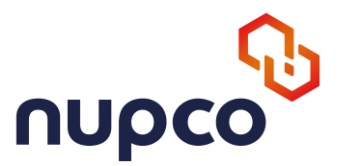

## **RFX Response ( quoted the items )**

During submission two popup confirmation will appear English and Arabic

#### format

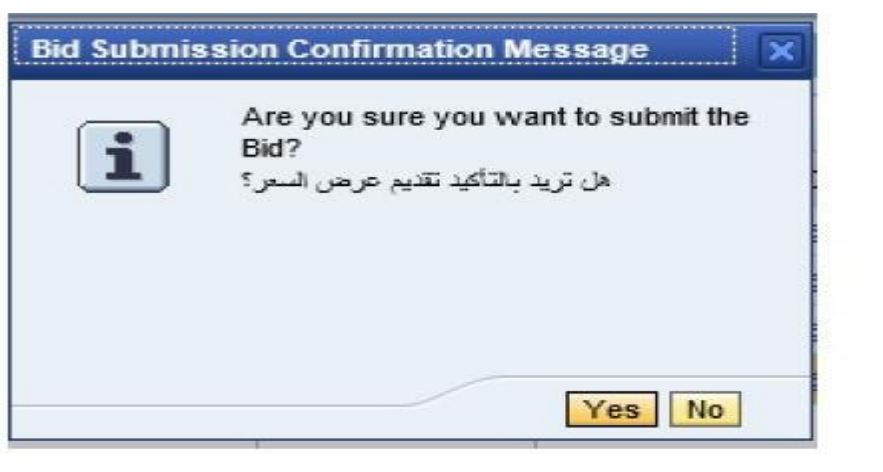

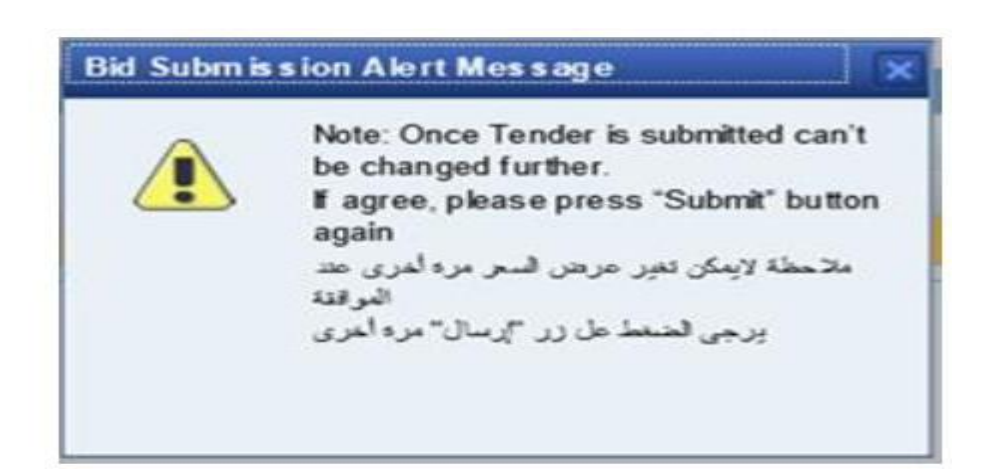

Please click the submit 2nd time , immediately after both pop up message confirmation

|      | Click SUBM   | IT button 2   | nd time       | after co        | nfirmation and alert  | message       | pop up |
|------|--------------|---------------|---------------|-----------------|-----------------------|---------------|--------|
| Subm | it Read Only | Print Preview | <u>/</u> Chec | <u>ck</u> Close | Technical RFx Respons | e <u>Save</u> | Export |

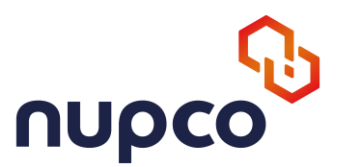

## After click the submit 2nd time, RFX Response status will be changed to "**Submitted**" which indicates the RFX Response has been submitted successfully.

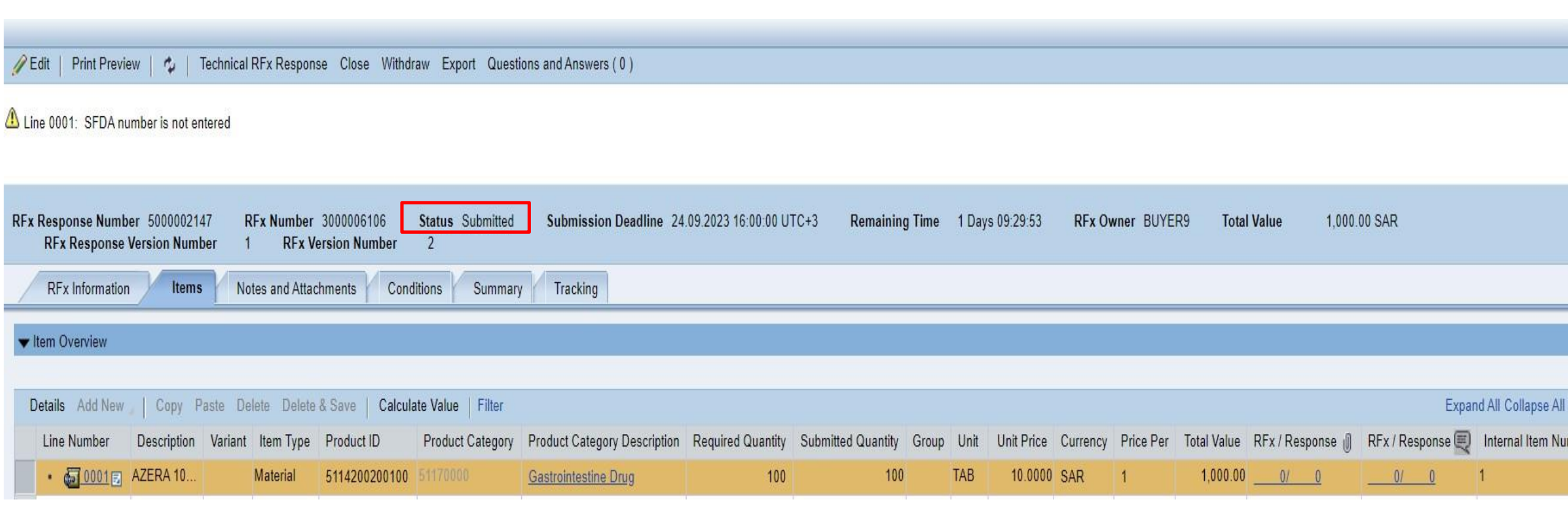

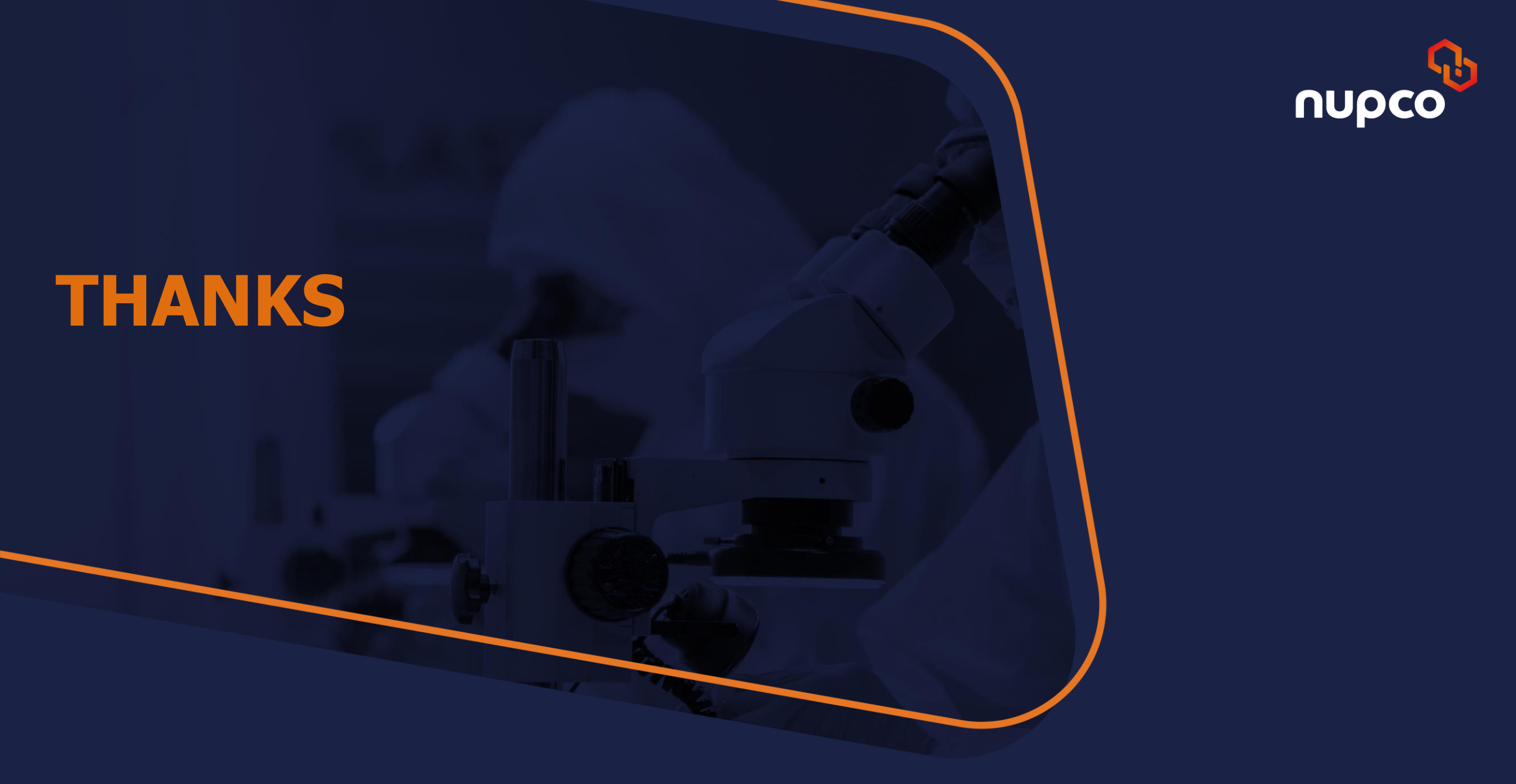